## Codes défauts et programmes test

#### Table des matières

| 1   | CODES     | DEFAUTS ET MESSAGES APPAREIL                                  | 3 |
|-----|-----------|---------------------------------------------------------------|---|
| 1.1 | Plan de r | echerche de panne et apercu général de tous les codes défauts | 5 |
|     | (dans l'o | rdre et indépendamment de l'appareil)                         | 3 |
|     | Désactiva | ation automatique                                             | 3 |
|     | F 000     |                                                               | 3 |
|     | E 005     |                                                               | 3 |
|     | E 009     |                                                               | 3 |
|     | E 000     |                                                               | 3 |
|     | E 011     |                                                               | 3 |
|     | E 101     |                                                               | 3 |
|     | E 104     |                                                               | 3 |
|     | E 106     |                                                               | 4 |
|     | E 107     |                                                               | 4 |
|     | E 115     |                                                               | 4 |
|     | E 136     |                                                               | 4 |
|     | E 137     |                                                               | 5 |
|     | E 138     | ou durée iusqu'à coupure 3 secondes                           | 5 |
|     | E 139     | ou durée jusqu'à coupure 6 secondes                           | 6 |
|     | E 140     | ou durée jusqu'à coupure 6 secondes                           | 6 |
|     | E 141     | ou durée jusqu'à coupure 6 secondes                           | 6 |
|     | E 142     | ou durée jusqu'à coupure 22 secondes                          | 7 |
|     | E 143     | · · · ·                                                       | 7 |
|     | E 144     |                                                               | 7 |
|     | E 244     |                                                               | 7 |
|     | E 300     |                                                               | 7 |
|     | E 303     |                                                               | 8 |
|     | E 305     |                                                               | 8 |
|     | Clignoten | nent de la lampe du four (1sec M / 1 sec A)                   | 8 |
|     | Signal so | nore long                                                     | 8 |
|     | E 309     | 5                                                             | 8 |
|     | E 310     |                                                               | 8 |
|     | E 312     |                                                               | 8 |
|     | E 344     |                                                               | 8 |
|     | E 395     |                                                               | 8 |
|     | E 396     |                                                               | 9 |
|     | E 397     |                                                               | 9 |
|     | E 398     |                                                               | 9 |
|     |           |                                                               |   |

|     | E 399                                         | 9        |
|-----|-----------------------------------------------|----------|
|     | E 516                                         | 9        |
| •   |                                               | 9        |
| 2   | PROGRAMMES IEST                               | 10       |
| 2.1 | Mode démo                                     | 10       |
|     | Démarrer le programme                         | 10       |
|     | Terminer le programme pour le commerce        | 12       |
|     | Terminer le programme pour le client          |          |
| 2.2 | Réglages de base                              | 14       |
|     | Démarrer le programme                         | 14       |
|     | Terminer le programme                         | 14       |
| 2.3 | Programme test SAV                            | 15       |
|     | Démarrer programme test                       | 15       |
| •   | Terminer programme test                       |          |
| 3   | FONCTIONS DES PROGRAMMES TEST                 | 17       |
| 3.1 | Programme test SAV                            | 17       |
|     | Contrôle Test automatique de l'afficheur      | 17       |
|     | Contrôle Info appareils                       | 17       |
|     | Test Composants                               | 19       |
|     | Contrôle Test éléments de commande            | 21       |
|     | Test Sonde de température PT500               |          |
|     | Test Contrôler / modifier n° variante         |          |
|     | Controle Tester / modifier Offset pyrolyse    |          |
|     | Test Micro-ondes                              | 25       |
|     | Test Derniers défauts du module de contrôle   | 20<br>26 |
|     | Test Mémoire de défauts du module d'affichage | 20<br>27 |
|     | Test Mémoire de défauts du module de contrôle | 27       |
|     | Test Durée surchauffe inverter                |          |
| 3.2 | Mode démo                                     |          |
|     | Mode démo actif                               | 29       |
|     | milieu du displav "demo"                      |          |
| 3.3 | Réglages de base                              |          |
|     | Sélectionner la langue                        |          |
|     | Durée du signal sonore                        |          |
|     | Tonalité touches                              |          |
|     | Luminosité de l'écran                         | 31       |
|     | Contraste                                     | 31       |

| BSH BOSCH UND SIEMENS HAUSGERAETE GMBH                                                                                                    | Document-No.: 5650000092505_ASP_FR_E.doc | Baviaian E | Page     |  |  |
|----------------------------------------------------------------------------------------------------|------------------------------------------|------------|----------|--|--|
| ICC5_E3_MCTG_12K_W_SE                                                                                                    | Material-No.: 9000412779                 |            | 1 sur 37 |  |  |
| The reproduction, transmission or use of this document or its contests is not permitted without express written authority. Offenders will be liable for damages. All rights including rights created by patent grant or registration of a utility model or design are reserved. Copyright reserved |                                          |            |          |  |  |

PH

## Codes défauts et programmes test

| Affichage de l'heure                           | 32 |
|------------------------------------------------|----|
| Continuer fonctionnement après fermeture porte | 32 |
| Réglage individuel du résultat de cuisson      | 32 |
| Affichage logo des marques                     | 32 |
| Chaleur tournante 3D                           | 33 |
| Air chaud                                      | 33 |
| Convection naturelle                           | 33 |
| Chaleur intense                                | 34 |
| Chaleur de sole                                | 34 |
| Gril air pulsé                                 | 34 |
| Gril, grande surface                           | 34 |
| Gril, petite surface                           | 35 |
| Cuisson basse température                      | 35 |
| Préchauffage                                   | 35 |
| Maintien au chaud                              | 35 |
| MicroCombi, doux                               | 36 |
| MicroCombi, intensif                           | 36 |
| Programme Sabbath                              | 36 |
| Tension de service                             | 36 |
|                                                |    |

| BSH BOSCH UND SIEMENS HAUSGERAETE GMBH                                                                                                    | Document-No.: 56500000092505_ASP_FR_E.doc | Baviaian E | Page     |  |  |
|----------------------------------------------------------------------------------------------------|-------------------------------------------|------------|----------|--|--|
| ICC5_E3_MCTG_12K_W_SE                                                                                                    | Material-No.: 9000412779                  | Revision   | 2 sur 37 |  |  |
| The reproduction, transmission or use of this document or its contests is not permitted without express written authority. Offenders will be liable for damages. All rights including rights created by patent grant or registration of a utility model or design are reserved. Copyright reserved |                                           |            |          |  |  |

PH

#### 1 CODES DEFAUTS ET MESSAGES APPAREIL

1.1 Plan de recherche de panne et aperçu général de tous les codes défauts (dans l'ordre et indépendamment de l'appareil)

Avant toute réparation, toujours démarrer le programme test et consulter la mémoire des défauts. Indiquer le code défaut dans le rapport technique.

| Code défaut                  | Information                      | Cause du défaut                                     | Contrôle / Solution / Remarque                      |
|------------------------------|----------------------------------|-----------------------------------------------------|-----------------------------------------------------|
| Désactivation<br>automatique | Désactivation automatique        | Durée de la limite de fonctionnement a été atteinte | Appuyer sur une touche quelconque                   |
|                              |                                  |                                                     |                                                     |
| E 000                        | Pas d'affichage défaut           | Aucun défaut survenu                                | Pas de défaut / Affichage uniquement en test 8 et 9 |
|                              |                                  |                                                     |                                                     |
| E 005                        | Erreur de communication avec     | 1. Mauvaise connexion (contact rouillé / défait)    | Contrôler la connexion DBUS2 et le câble            |
|                              | Module d'affichage               | 2. Coupure de câble                                 | Changer le câble DBUS2                              |
|                              |                                  | 3. Défaut du module de contrôle                     | Changer module de contrôle                          |
| <u></u>                      |                                  | 1                                                   |                                                     |
| E 009                        | Erreur de vérification ROM       | Défaut du module d'affichage                        | Changer le module d'affichage                       |
|                              | 1                                |                                                     | · ·                                                 |
| E 010                        | Défaut mémoire des données       | Défaut du module d'affichage                        | Changer le module d'affichage                       |
|                              |                                  |                                                     |                                                     |
| E 011                        | Activation continue d'une touche | 1. Touche bloquée                                   | Retirer, nettoyer la touche                         |
|                              |                                  | 2. Bouton poussoir n'ouvre pas                      | Changer le module d'affichage                       |
|                              |                                  | ·                                                   |                                                     |
| E 101                        | Coupure de câble du four -       | 1. Mauvaise connexion (contact rouillé / défait)    | PT500: contrôler connexion et câble                 |
|                              | Sonde de température (PT500)     | 2. Coupure de câble                                 | Changer le câble PT500                              |
|                              |                                  | 3. Défaut PT500 (CTN)                               | Changer PT500                                       |
|                              |                                  | 4. Défaut du module de contrôle                     | Changer module de contrôle                          |
|                              |                                  |                                                     |                                                     |
| E 104                        | Court-circuit four -             | 1. Mauvaise connexion (contact rouillé / défait)    | PT500: contrôler connexion et câble                 |
|                              | Sonde de température (PT500)     | 2. Coupure de câble                                 | Changer le câble PT500                              |
|                              |                                  | 3. PT500 (CTN) défectueuse                          | Changer PT500                                       |
|                              |                                  | 4. Défaut du module de contrôle                     | Changer module de contrôle                          |

| BSH BOSCH UND SIEMENS HAUSGERAETE GMBH                                                                                                    | Document-No.: 5650000092505_ASP_FR_E.doc | Povision F | Page     |  |
|----------------------------------------------------------------------------------------------------|------------------------------------------|------------|----------|--|
| ICC5_E3_MCTG_12K_W_SE                                                                                                    | Material-No.: 9000412779                 |            | 3 sur 37 |  |
| The reproduction, transmission or use of this document or its contests is not permitted without express written authority. Offenders will be liable for damages. All rights including rights created by patent grant or registration of a utility model or design are reserved. Copyright reserved |                                          |            |          |  |

| Code défaut | Information               | Cause du défaut                                                                     | Contrôle / Solution / Remarque                                 |
|-------------|---------------------------|-------------------------------------------------------------------------------------|----------------------------------------------------------------|
| E 106       | Porte non verrouillée     | 1. Crochet de verrouillage bloqué                                                   | Vérifier s'il y a blocage du verrou et du support du verrou    |
|             |                           | 2. Mauvaise connexion (contact rouillé / défait)                                    | Moteur de verrouillage: contrôler connexion et câble           |
|             |                           | 3. Enroulement moteur coupé                                                         | Changer moteur de verrouillage                                 |
|             |                           | 4. Défaut de câblage                                                                | Contrôler câblage selon schéma, corriger                       |
|             |                           | 5. Défaut position micro-interrupteur                                               | Corriger position des micro-interrupteurs sur le cadre support |
|             |                           | 6. Micro-interrupteur ne commute pas                                                | Changer micro-interrupteur                                     |
|             |                           | T                                                                                   | T                                                              |
| E 107       | Porte non déverrouillée   | 1. Crochet de verrouillage bloqué                                                   | Vérifier s'il y a blocage du verrou et du support du verrou    |
|             |                           | 2. Mauvaise connexion (contact rouillé / défait)                                    | Moteur de verrouillage: contrôler connexion et câble           |
|             |                           | 3. Enroulement moteur coupé                                                         | Changer moteur de verrouillage                                 |
|             |                           | 4. Défaut de câblage                                                                | Contrôler câblage selon schéma, corriger                       |
|             |                           | 5. Défaut position micro-interrupteur                                               | Corriger position des micro-interrupteurs sur le cadre support |
|             |                           | 6. Micro-interrupteur ne commute pas                                                | Changer micro-interrupteur                                     |
|             |                           | 7. Relais K26 ne commute pas                                                        | Changer module de contrôle                                     |
| -           | 1                         | 1                                                                                   | L                                                              |
| E 115       | Température dans          | 1. Porte n'est pas verrouillée en fonction pyrolyse                                 | Contrôler verrouillage> voir E 106                             |
|             | four non verrouillé trop  | 2. Défaut PT500 (CTN)                                                               | Changer PT500                                                  |
|             | haut                      | 3. Défaut du module de contrôle                                                     | Changer module de contrôle                                     |
|             |                           | <ol> <li>Limiteur de température R 14 défectueux / Réglage<br/>divergent</li> </ol> | Changer limiteur de température                                |
|             |                           | 5. Problème d'utilisation (gril avec accessoire en haut)                            | Conseil client (grille hauteur 5 et lèchefrite hauteur 1)      |
|             |                           | r                                                                                   | L                                                              |
| E 136       | Température de l'inverter | Surchauffe inverter (T thermistance > 90°C)                                         | Consulter programme test 12 "surchauffe inverter"              |
|             | (IGBT) est très élevée    | 1. Refroidissement insuffisant de l'appareil                                        | Monter l'appareil selon la notice d'installation / montage     |
|             | ancien U 65               | 2. Ventilateur de refroidissement ne fonctionne pas                                 | Changer ventilateur de refroidissement                         |
|             |                           | 3. Ventilateur magnétron ne fonctionne pas                                          | Changer ventilateur magnétron                                  |
|             |                           | <ol> <li>Température ambiante &gt; 30°C</li> </ol>                                  | Conseiller le client, réduire la température ambiante          |
|             |                           | 5. Durée d'utilisation professionnelle                                              | Allonger les phases de refroidissement entre les utilisations  |
|             |                           | 6. Défaut de l'inverter                                                             | Vérifier / changer inverter                                    |
|             |                           | 7. Défaut du module de contrôle                                                     | Changer module de contrôle                                     |

| BSH BOSCH UND SIEMENS HAUSGERAETE GMBH                                                                                                    | Document-No.: 5650000092505_ASP_FR_E.doc | Povision F | Page     |  |  |
|----------------------------------------------------------------------------------------------------|------------------------------------------|------------|----------|--|--|
| ICC5_E3_MCTG_12K_W_SE                                                                                                    | Material-No.: 9000412779                 |            | 4 sur 37 |  |  |
| The reproduction, transmission or use of this document or its contests is not permitted without express written authority. Offenders will be liable for damages. All rights including rights created by patent grant or registration of a utility model or design are reserved. Copyright reserved |                                          |            |          |  |  |

| Code défaut | Information               | Cause du défaut                                     | Contrôle / Solution / Remarque                                |
|-------------|---------------------------|-----------------------------------------------------|---------------------------------------------------------------|
| E 137       | Température de l'inverter | Surchauffe inverter (T thermistance > 120°C)        | Consulter programme test 12 "surchauffe inverter"             |
|             | (IGBT) est trop élevée    | 1. Refroidissement insuffisant de l'appareil        | Monter l'appareil selon la notice d'installation / montage    |
|             | ancien H 90               | 2. Ventilateur de refroidissement ne fonctionne pas | Changer ventilateur de refroidissement                        |
|             |                           | 3. Ventilateur magnétron ne fonctionne pas          | Changer ventilateur magnétron                                 |
|             |                           | 4. Température ambiante > 30°C                      | Conseiller le client, réduire la température ambiante         |
|             |                           | 5. Durée d'utilisation professionnelle              | Allonger les phases de refroidissement entre les utilisations |
|             |                           | 6. Défaut de l'inverter                             | Changer l'inverter                                            |
|             |                           | 7. Défaut du module de contrôle                     | Changer module de contrôle                                    |

| E 138 ou durée<br>jusqu'à coupure | Erreur de connecteur de<br>l'inverter | 1. | Contrôler message défaut                               | C                                                                                                 | Démarrer test 7 (c7:0   | 01) "Test micro-onde    | s"                           |
|-----------------------------------|---------------------------------------|----|--------------------------------------------------------|---------------------------------------------------------------------------------------------------|-------------------------|-------------------------|------------------------------|
| 3 secondes                        | ancien H95                            | 2. | Sécurité F18 (8A) s'est déclenchée                     | 1                                                                                                 | 1. Contrôler interrupte | ur de porte (fonction)  | / changer F4 & F5            |
|                                   | Pas d'alimentation de tension         |    |                                                        | 2                                                                                                 | 2. Contrôler (fonction) | inverter IGBT / chang   | er                           |
|                                   | ou pas de signal de contrôle de       |    |                                                        | 3                                                                                                 | 3. Vérifier magnétron   | (fonction) / changer    |                              |
|                                   | Inverter                              |    |                                                        | 4                                                                                                 | 4. Contrôler ventilateu | r tangentiel (fonction) | / changer                    |
|                                   |                                       |    |                                                        | 5                                                                                                 | 5. Contrôler moteur ar  | ntenne (fonction) / cha | nger                         |
|                                   |                                       | 3. | Sécurité F18 (8A) ne s'est pas déclenchée              | C                                                                                                 | Démarrer test 7 (c7:0   | 1) "Test micro-onde     | S"                           |
|                                   |                                       | 4. | Inverter CN702 (après activation de la touche "Start") | A Pour mesurer, utiliser pointes de test réf. 340730 !                                            |                         |                         |                              |
|                                   |                                       |    | Inverter CN702, contact 1 – 2                          | 2 220-230V AC = OK, ensuite contrôler 5. Inverter CN701                                           |                         |                         |                              |
|                                   |                                       |    | Inverter CN702, contact 1 – 2                          | 2 220-230V AC ≠ pas OK, alors contrôler:                                                          |                         |                         |                              |
|                                   |                                       |    |                                                        | <ul> <li>– 1. Interrupteur primaire ouvert</li> </ul>                                             |                         |                         |                              |
|                                   |                                       |    |                                                        | <ul> <li>– 2. Interrupteur de porte, réglage de porte a trop de jeu</li> </ul>                    |                         |                         |                              |
|                                   |                                       |    |                                                        | <ul> <li>– 3. Vérifier le câblage de l'inverter (CN702) (contact rouillé /<br/>défait)</li> </ul> |                         |                         |                              |
|                                   |                                       |    |                                                        | – 4. Module de contrôle Relais K51, K2                                                            |                         |                         |                              |
|                                   |                                       | 5. | Inverter CN701, blanc (1) marron (2) bleu (3)          | A Pour mesurer, utiliser pointes de test réf. 340730 !                                            |                         |                         |                              |
|                                   |                                       |    | 1. Valeur Standby (touche de puissance activée):       |                                                                                                   | Pas de défaut           | Défaut de l'inverter    | Défaut module de<br>contrôle |
|                                   |                                       |    | Inverter CN701, contact 1 – 2                          |                                                                                                   | env. 5V DC              | ≠ env. 5V DC            | 0V DC                        |

| BSH BOSCH UND SIEMENS HAUSGERAETE GMBH                                                                                                    | Document-No.: 5650000092505_ASP_FR_E.doc | Povision F | Page     |  |  |
|----------------------------------------------------------------------------------------------------|------------------------------------------|------------|----------|--|--|
| ICC5_E3_MCTG_12K_W_SE                                                                                                    | Material-No.: 9000412779                 | REVISIONE  | 5 sur 37 |  |  |
| The reproduction, transmission or use of this document or its contests is not permitted without express written authority. Offenders will be liable for damages. All rights including rights created by patent grant or registration of a utility model or design are reserved. Copyright reserved |                                          |            |          |  |  |

| Code défaut    | Information                      | Cause du défaut                                               | Contrôle / Solutio                                | on / Remarque               |                     |
|----------------|----------------------------------|---------------------------------------------------------------|---------------------------------------------------|-----------------------------|---------------------|
|                |                                  | Inverter CN701, contact 3 – 2                                 | env. 1,4-1,9mV DC                                 | ≠ env.1,4 - 1,9mV<br>DC     | 0V DC               |
|                |                                  | 2. Valeur de démarrage après activation de la touche "Start": |                                                   |                             |                     |
|                |                                  | Inverter CN701, contact 1 – 2                                 | env. 100mV DC                                     | env. 5V DC                  | 0V DC               |
|                |                                  | Inverter CN701, contact 3 – 2                                 | env. 0,7mV-1,5V DC                                | 3 impulsions                | 0V DC               |
|                |                                  | 3. Valeur de fonctionnement normale:                          |                                                   |                             |                     |
|                |                                  | Inverter CN701, contact 1 – 2                                 | env. 2,5 – 3V DC                                  |                             |                     |
|                |                                  | Inverter CN701, contact 3 – 2                                 | env. 2,5 – 3V DC                                  |                             |                     |
|                |                                  |                                                               | Inverter OK                                       | Changer inverter            | Continuer avec 6    |
|                |                                  | 6. Module de contrôle (X2) PCB AU                             | – 1. Câblage du modu<br>(contact rouillé / défait | le de contrôle (X2) ve<br>) | rs inverter (CN701) |
|                |                                  |                                                               | – 2. Changer module                               | de contrôle                 |                     |
|                |                                  |                                                               | -                                                 |                             |                     |
|                | "Control Error IC" de l'inverter | 1. Contrôler message défaut                                   | Démarrer test 7 (c7:0                             | 01) "Test micro-onde        | S"                  |
| E 139 ou duree | ancien H 96-1                    | 2. Refroidissement insuffisant de l'appareil                  | Monter l'appareil selor                           | n la notice d'installatio   | n / montage         |
| 6 secondes     |                                  | 3. Ventilateur de refroidissement ne fonctionne pas           | Changer ventilateur de                            | e refroidissement           |                     |
|                |                                  | 4. Ventilateur magnétron ne fonctionne pas                    | Changer ventilateur m                             | agnétron                    |                     |
|                |                                  | 5. Défaut de l'inverter                                       | Vérifier / changer inve                           | rter                        |                     |
|                |                                  | 6. Défaut du module de contrôle                               | Contrôler / changer me                            | odule de contrôle           |                     |
| L              | 1                                | ,                                                             |                                                   |                             |                     |

|                | "Control Error IC" de l'inverter | 1. Contrôler message défaut                         | Démarrer test 7 (c7:01) "Test micro-ondes"                 |
|----------------|----------------------------------|-----------------------------------------------------|------------------------------------------------------------|
| E 140 ou durée | ancien H 96-2                    | 2. Refroidissement insuffisant de l'appareil        | Monter l'appareil selon la notice d'installation / montage |
| 6 secondes     |                                  | 3. Ventilateur de refroidissement ne fonctionne pas | Changer ventilateur de refroidissement                     |
|                |                                  | 4. Ventilateur magnétron ne fonctionne pas          | Changer ventilateur magnétron                              |
|                |                                  | 5. Défaut de l'inverter                             | Vérifier / changer inverter                                |
|                |                                  | 6. Défaut du magnétron                              | Contrôler / changer magnétron                              |
|                |                                  | 7. Défaut du module de contrôle                     | Contrôler / changer module de contrôle                     |

| E 141 ou durée  | "Control Error" de l'inverter | 1. | Contrôler message défaut                  | Démarrer test 7 (c7:01) "Test micro-ondes"                 |
|-----------------|-------------------------------|----|-------------------------------------------|------------------------------------------------------------|
| jusqu'à coupure | ancien H 97                   | 2. | Refroidissement insuffisant de l'appareil | Monter l'appareil selon la notice d'installation / montage |

| BSH BOSCH UND SIEMENS HAUSGERAETE GMBH                                                                                                    | Document-No.: 5650000092505_ASP_FR_E.doc                                                      | Bovision E                     | Page                    |
|----------------------------------------------------------------------------------------------------|-----------------------------------------------------------------------------------------------|--------------------------------|-------------------------|
| ICC5_E3_MCTG_12K_W_SE                                                                                                    | Material-No.: 9000412779                                                                      | Revision                       | 6 sur 37                |
| The reproduction, transmission or use of this document or its contests is not permitted without express written authority. Offenders will be lial | ble for damages. All rights including rights created by patent grant or registration of a uti | lity model or design are reser | ved. Copyright reserved |

| Code défaut    | Information                   | Cause du défaut                                     | Contrôle / Solution / Remarque                             |
|----------------|-------------------------------|-----------------------------------------------------|------------------------------------------------------------|
| 6 secondes     |                               | 3. Ventilateur de refroidissement ne fonctionne pas | Changer ventilateur de refroidissement                     |
|                |                               | 4. Ventilateur magnétron ne fonctionne pas          | Changer ventilateur magnétron                              |
|                |                               | 5. Défaut de l'inverter                             | Vérifier / changer inverter                                |
|                |                               | 6. Défaut du magnétron                              | Contrôler / changer magnétron                              |
|                |                               | 7. Défaut du module de contrôle                     | Contrôler / changer module de contrôle                     |
|                | Défaut de l'inverter          | 1. Contrôler message défaut                         | Démarrer test 7 (c7:01) "Test micro-ondes"                 |
| E 142 ou durée | ancien H 98                   | 2. Refroidissement insuffisant de l'appareil        | Monter l'appareil selon la notice d'installation / montage |
| 22 secondes    | Inverter en fonction, mais    | 3. Ventilateur de refroidissement ne fonctionne pas | Changer ventilateur de refroidissement                     |
|                | pas d'impulsion de l'inverter | 4. Ventilateur magnétron ne fonctionne pas          | Changer ventilateur magnétron                              |
|                |                               | 5. Magnétron mal raccordé                           | Contrôler / corriger câblage du magnétron                  |
|                |                               | 6. Défaut du magnétron                              | Contrôler / changer magnétron                              |
|                |                               | 7. Défaut de l'inverter                             | Vérifier / changer inverter                                |
|                |                               | 8. Défaut du module de contrôle                     | Contrôler / changer module de contrôle                     |

| E 143 | Défaut d'impulsion inverter ancien H 99 | 1. Contrôler message défaut     | Démarrer test 7 (c7:01) "Test micro-ondes" |  |
|-------|-----------------------------------------|---------------------------------|--------------------------------------------|--|
|       | Inverter pas en fonction, mais          | 2. Défaut de l'inverter         | Vérifier / changer inverter                |  |
|       | Impulsion de l'inverter                 | 3. Défaut du module de contrôle | Contrôler / changer module de contrôle     |  |

| E 144 | Contrôle de plausibilité        | Défaut de paramètre du module de contrôle                                             | Changer module d'affichage et de contrôle<br>(fours doubles> moufle 1) |
|-------|---------------------------------|---------------------------------------------------------------------------------------|------------------------------------------------------------------------|
|       |                                 |                                                                                       |                                                                        |
| E 244 | Contrôle de plausibilité        | Défaut de paramètre du module de contrôle                                             | Changer module d'affichage et de contrôle<br>(fours doubles> moufle 2) |
|       |                                 |                                                                                       |                                                                        |
| E 300 | Mauvaise combinaison de modules | <ol> <li>Mauvaise combinaison de modules<br/>(affichage &lt;&gt; contrôle)</li> </ol> | Monter le module correct                                               |
|       |                                 | 2. Code variante incorrect (VC)                                                       | Contrôler / paramétrer VC dans le programme test                       |

| BSH BOSCH UND SIEMENS HAUSGERAETE GMBH                                                                                                    | Document-No.: 5650000092505_ASP_FR_E.doc | Povision F | Page     |
|----------------------------------------------------------------------------------------------------|------------------------------------------|------------|----------|
| ICC5_E3_MCTG_12K_W_SE                                                                                                    | Material-No.: 9000412779                 | REVISIONE  | 7 sur 37 |
| The reproduction, transmission or use of this document or its contests is not permitted without express written authority. Offenders will be liable for damages. All rights including rights created by patent grant or registration of a utility model or design are reserved. Copyright reserved |                                          |            |          |

| Code défaut                                                              | Information                               | Cause du défaut                                                                                               | Contrôle / Solution / Remarque                                                                                                    |
|--------------------------------------------------------------------------|-------------------------------------------|----------------------------------------------------------------------------------------------------|----------------------------------------------------------------------------------------------------|
| E 303                                                                    | Température du module de<br>contrôle trop | 1. Refroidissement insuffisant de l'appareil                                                                  | Monter l'appareil selon la notice d'installation / montage                                                                                               |
|                                                                          | haut                                      | 2. Ventilateur de refroidissement ne fonctionne pas                                                           | Changer ventilateur de refroidissement                                                                                                    |
|                                                                          |                                           | 3. Ventilateur magnétron ne fonctionne pas                                                                    | Changer ventilateur magnétron                                                                                                    |
|                                                                          | -                                         | -                                                                                                    | ·                                                                                                    |
|                                                                          | Erreur de communication                   | 1. Mauvaise connexion (contact rouillé / défait)                                                              | Contrôler connexion DBUS II                                                                                                    |
|                                                                          |                                           | 2. Coupure de câble                                                                                           | Contrôler câble DBUS II                                                                                                    |
| E 305<br>ou<br>Clignotomont do                                           |                                           | 3. Taux de fuite influence signal DBUS II                                                                     | Mesure du taux de fuite sur toutes les soudures du moufle<br>(concerne uniquement les appareils avec micro-ondes)                                        |
| la lampe du four<br>(1sec M / 1 sec<br>A)<br>ou<br>Signal sonore<br>long |                                           | 4. Chariot / porte ne ferme pas complètement                                                                  | Présence d'humidité dans l'appareil, contrôler l'étanchéité,<br>vérifier la fermeture de porte softclose (concerne uniquement<br>appareils avec chariot) |
|                                                                          |                                           | 5. Magnétron/antenne/point chaud (étincelle)                                                                  | Puissance max. avec / sans petite charge, contrôler / changer<br>magnétron, antenne, glissière (concerne uniquement appareils<br>avec micro-ondes)       |
|                                                                          |                                           | <ol> <li>Mise à la terre inverter coupée, mauvaise connexion<br/>vissée (contact rouillé / défait)</li> </ol> | Mise à la terre boîtier module inverter $\rightarrow$ contrôler / changer vis / support                                                                  |
|                                                                          |                                           | 7. Défaut du module d'affichage                                                                               | Changer le module d'affichage                                                                                                    |
|                                                                          |                                           | 8. Défaut du module de régulation                                                                             | Changer module de contrôle                                                                                                    |
| l                                                                        |                                           | 1                                                                                                    |                                                                                                    |
| E 309                                                                    | Erreur de vérification ROM                | Défaut interne du module de contrôle                                                                          | Changer module de contrôle                                                                                                    |
| E 310                                                                    | Défaut mémoire des données                | Défaut interne du module de contrôle                                                                          | Changer module de contrôle                                                                                                    |
|                                                                          | 1                                         | 1                                                                                                    |                                                                                                    |
| E 312                                                                    | Défaut sonde de température               | Défaut CTN du module de contrôle                                                                              | Changer module de contrôle                                                                                                    |
| F 344                                                                    | Contrôle de plausibilité                  | Défaut de paramètre du module de contrôle                                                                     | Changer module d'affichage et de contrôle                                                                                                    |
| - • • •                                                                  |                                           |                                                                                                    |                                                                                                    |
| E 395                                                                    | Défaut d'écriture EEPROM                  | Défaut interne du module de contrôle                                                                          | Changer module de contrôle                                                                                                    |

| BSH BOSCH UND SIEMENS HAUSGERAETE GMBH                                                                                                    | Document-No.: 5650000092505_ASP_FR_E.doc | Bovision E | Page     |
|----------------------------------------------------------------------------------------------------|------------------------------------------|------------|----------|
| ICC5_E3_MCTG_12K_W_SE                                                                                                    | Material-No.: 9000412779                 | REVISIONE  | 8 sur 37 |
| The reproduction, transmission or use of this document or its contests is not permitted without express written authority. Offenders will be liable for damages. All rights including rights created by patent grant or registration of a utility model or design are reserved. Copyright reserved |                                          |            |          |

| Code défaut | Information              | Cause du défaut                                                                                            | Contrôle / Solution / Remarque |
|-------------|--------------------------|----------------------------------------------------------------------------------------------------|--------------------------------|
| E 396       | Défaut de lecture EEPROM | Défaut interne du module de contrôle                                                                       | Changer module de contrôle     |
| _           |                          |                                                                                                    |                                |
| E 397       | DBUS2                    | 1. Défaut temporaire de la communication DBUS2 en raison d'un défaut de compatibilité électromagnétique    | Activer la touche Heure        |
|             |                          | 2. Mauvaise connexion (contact rouillé / défait)                                                           | Contrôler connexion DBUS2      |
|             |                          | 3. Défaut du module d'affichage                                                                            | Changer le module d'affichage  |
|             |                          |                                                                                                    |                                |
| E 398       | DBUS2                    | 1. Défaut temporaire de la communication DBUS2 en<br>raison d'un défaut de compatibilité électromagnétique | Activer la touche Heure        |
|             |                          | 2. Mauvaise connexion (contact rouillé / défait)                                                           | Contrôler connexion DBUS2      |
|             |                          | 3. Défaut du module d'affichage                                                                            | Changer le module d'affichage  |
|             |                          |                                                                                                    |                                |
| E 399       | DBUS2                    | 1. Défaut temporaire de la communication DBUS2 en<br>raison d'un défaut de compatibilité électromagnétique | Activer la touche Heure        |
|             |                          | 2. Mauvaise connexion (contact rouillé / défait)                                                           | Contrôler connexion DBUS2      |
|             |                          | 3. Défaut du module d'affichage                                                                            | Changer le module d'affichage  |
|             | •                        |                                                                                                    |                                |

| E 516 | Sonde de température à cœur | 1. | Mauvaise connexion (contact rouillé / défait) | Contrôler connexion et câble (sonde> module)           |
|-------|-----------------------------|----|-----------------------------------------------|--------------------------------------------------------|
|       |                             | 2. | Coupure de câble                              | Changer câble $ ightarrow$ changer module sonde viande |
|       |                             | 3. | Défaut sonde de température                   | Changer sonde de température à cœur                    |
|       |                             | 4. | Défaut du module sonde viande                 | Changer module sonde viande                            |

| L'affichage<br>indique Démo | Pas d'affichage défaut | Mode démo est actif | Désactiver mode démo |
|-----------------------------|------------------------|---------------------|----------------------|
|-----------------------------|------------------------|---------------------|----------------------|

| BSH BOSCH UND SIEMENS HAUSGERAETE GMBH                                                                                                    | Document-No.: 5650000092505_ASP_FR_E.doc                                                      | Povision F                     | Page                    |
|----------------------------------------------------------------------------------------------------|-----------------------------------------------------------------------------------------------|--------------------------------|-------------------------|
| ICC5_E3_MCTG_12K_W_SE                                                                                                    | Material-No.: 9000412779                                                                      | REVISIONE                      | 9 sur 37                |
| The reproduction, transmission or use of this document or its contests is not permitted without express written authority. Offenders will be lia | ble for damages. All rights including rights created by patent grant or registration of a uti | lity model or design are reser | ved. Copyright reserved |

## Codes défauts et programmes test

#### 2 PROGRAMMES TEST

#### 2.1 Mode démo

| Fonction              | Activation                                     | Affichage                                                                               | Remarque |
|-----------------------|------------------------------------------------|-----------------------------------------------------------------------------------------|----------|
| Démarrer le programme |                                                | ( <sup>©</sup> ) <b>=</b> ∞ ≫∭ <b>i</b> start<br><b>i</b> stop 123 90 180 360 600 1000W |          |
|                       | 1. Activer la touche on/off                    |                                                                                         |          |
|                       | 12:00 Funktion wählen                          |                                                                                         |          |
|                       |                                                | (℃ → ≫155 i start 123 90 180 360 600 1000W                                              |          |
|                       | 2. Activer la touche Modes de cuisson          |                                                                                         |          |
|                       | 12:00 Heizarten<br>→ 160°C<br>160°C<br>→ 160°C | ©∞ ≫∭ i start 123 90 180 360 600 1000W                                                  |          |
|                       | 3. Tourner le sélecteur vers la droite ju      | squ'à convection naturelle                                                              |          |
|                       | 12:00 Heizarten<br>Ober-/<br>Unterhitze        |                                                                                         |          |
|                       |                                                | © - → >\\\\\ i stop 123 90 160 360 600 1000W                                            |          |
|                       | 4. Activer la touche >                         |                                                                                         |          |

| BSH BOSCH UND SIEMENS HAUSGERAETE GMBH                                                                                                    | Document-No.: 5650000092505_ASP_FR_E.doc | Bovision E | Page      |
|----------------------------------------------------------------------------------------------------|------------------------------------------|------------|-----------|
| ICC5_E3_MCTG_12K_W_SE                                                                                                    | Material-No.: 9000412779                 | Revision   | 10 sur 37 |
| The reproduction, transmission or use of this document or its contests is not permitted without express written authority. Offenders will be liable for damages. All rights including rights created by patent grant or registration of a utility model or design are reserved. Copyright reserved |                                          |            |           |

| Fonction | Activation                                   | Affichage                                  | Remarque                                                                                                    |
|----------|----------------------------------------------|--------------------------------------------|----------------------------------------------------------------------------------------------------|
|          | 12:00 Heizarten<br>Ober-/ K 180°C            | *<br>•                                     |                                                                                                    |
|          |                                              | D ==O ≫WS 1 start 123 90 180 360 600 1000W |                                                                                                    |
|          | 5. Tourner le sélecteur vers la gauche ju    | ısqu'à ce que 30°C s'affiche               |                                                                                                    |
|          | 12:00 Heizarten<br>Ober-/ 4 30°C             | <b>▲</b><br>•                              |                                                                                                    |
|          |                                              | 0                                          |                                                                                                    |
|          | 6. Activer la touche Clé 4 sec               |                                            |                                                                                                    |
|          | 12:00 Entrance Demo<br>☐ Ober/<br>Unterhitze | → »/// i start 123 90 180 360 600 1000W    | Attendre le signal sonore                                                                                      |
|          | 7. Activer brièvement la touche Clé          | -                                          |                                                                                                    |
|          | 12:00 Heizarten                              |                                            | Attendre le signal sonore                                                                                      |
|          |                                              |                                            | Mode démo est actif                                                                                            |
|          |                                              |                                            | Lors du démarrage d'un mode de cuisson, 3 barres sont<br>indiquées à l'affichage de chauffe et démo s'affiche. |
|          |                                              |                                            | Lien: Mode démo                                                                                                |

| BSH BOSCH UND SIEMENS HAUSGERAETE GMBH                                                                                                    | Document-No.: 5650000092505_ASP_FR_E.doc | Povision F | Page      |
|----------------------------------------------------------------------------------------------------|------------------------------------------|------------|-----------|
| ICC5_E3_MCTG_12K_W_SE                                                                                                    | Material-No.: 9000412779                 | Revision   | 11 sur 37 |
| The reproduction, transmission or use of this document or its contests is not permitted without express written authority. Offenders will be liable for damages. All rights including rights created by patent grant or registration of a utility model or design are reserved. Copyright reserved |                                          |            |           |

| Fonction                                  | Activation                                                                                                    | Affichage                                                                           | Remarque |
|-------------------------------------------|----------------------------------------------------------------------------------------------------|-------------------------------------------------------------------------------------|----------|
| Terminer le programme<br>pour le commerce | 1. Activer la touche on/off                                                                                                    | > O ⊨o ≫∭ i start<br>stop 123 90 180 360 600 1000W                                  |          |
|                                           | 12:00 Funktion wählen                                                                                                    | > <sup>©</sup> ⊷ »∭ i <sup>start</sup> 123 90 180 360 600 1000W                     |          |
|                                           | 12:00 Heizarten         Image: Signal state         Image: Signal state< | > <sup>©</sup> ⊷ »₩ i start<br>i stop<br>i stop<br>ite jusqu'à convection naturelle |          |
|                                           | 12:00 Heizarten                                                                                                    | C<br>> ⊕ ← ≫∭ i start<br>123 90 180 350 600 1000W                                   |          |
|                                           | 12:00 Heizarten         Ober/         Unterhitze         000000000000000000000000000000000000                                                                                                    | > (9 > ) i start<br>> (9 > ) i start<br>i stop<br>                                  |          |

| BSH BOSCH UND SIEMENS HAUSGERAETE GMBH                                                                                                    | Document-No.: 5650000092505_ASP_FR_E.doc | Bovision F | Page      |
|----------------------------------------------------------------------------------------------------|------------------------------------------|------------|-----------|
| ICC5_E3_MCTG_12K_W_SE                                                                                                    | Material-No.: 9000412779                 | REVISIONE  | 12 sur 37 |
| The reproduction, transmission or use of this document or its contests is not permitted without express written authority. Offenders will be liable for damages. All rights including rights created by patent grant or registration of a utility model or design are reserved. Copyright reserved |                                          |            |           |

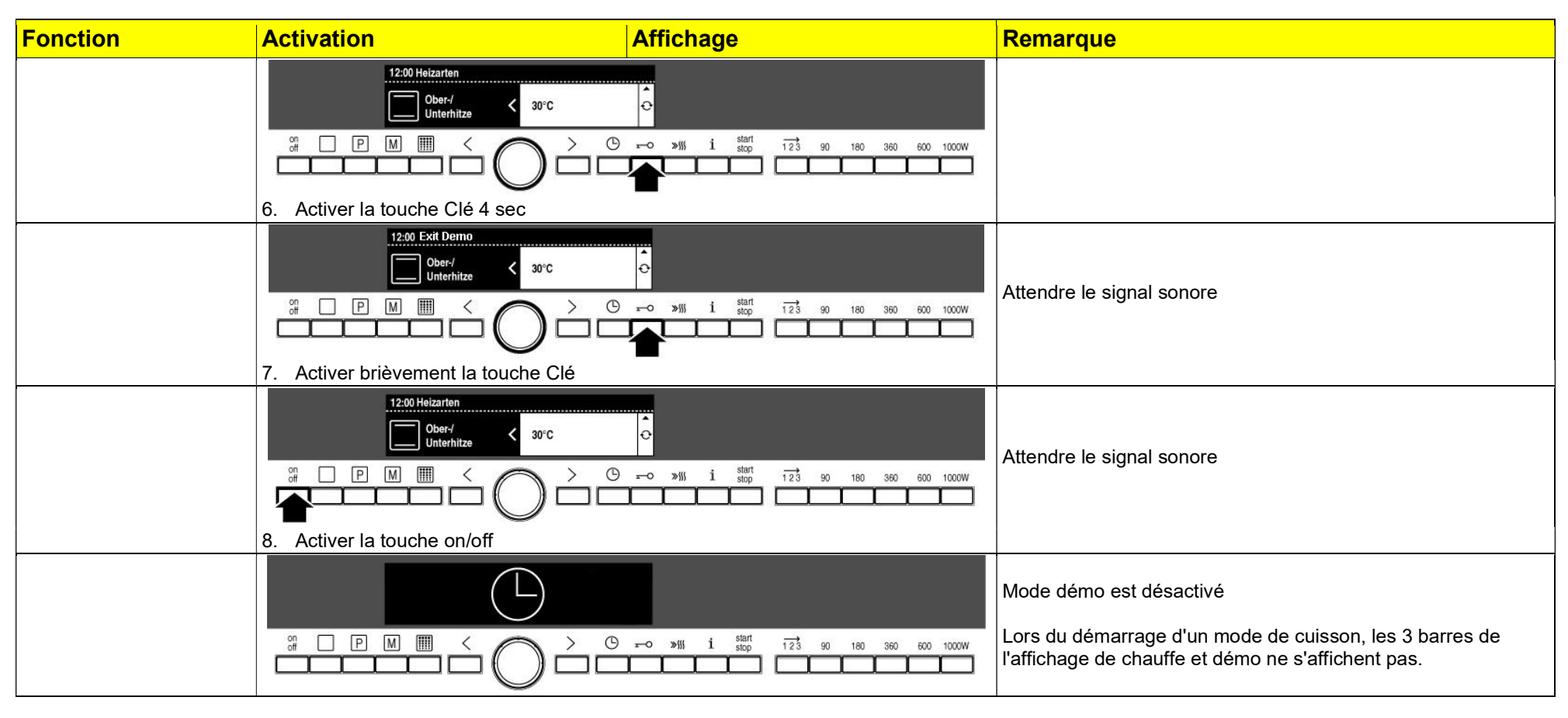

| Terminer le programme | 1. Connecter l'appareil au secteur                                                                                                    | Activer la touche en l'espace de 2 min |
|-----------------------|----------------------------------------------------------------------------------------------------|----------------------------------------|
| pour le client        | $ \begin{array}{c} & & \\ & & \\ & & & \\ & & \\ & & \\ & & \\ & & \\ & & \\ & & \\ & & \\ & & \\ & & \\ & & \\ & & \\ & & \\ & & \\ & & \\ & & \\ & & \\ & & \\ & & \\ & & \\ & & \\ & & & \\ & & \\ & & & \\ & & \\ & & & \\ & & & & \\ & & & \\ & & & \\ & & & & \\ & & & \\ & & & & \\ & & & & \\ & & & $ |                                        |
|                       | 2. Activer la touche Clé 4 sec                                                                                                    |                                        |

| BSH BOSCH UND SIEMENS HAUSGERAETE GMBH                                                                                                    | Document-No.: 5650000092505_ASP_FR_E.doc | Bovision F | Page      |
|----------------------------------------------------------------------------------------------------|------------------------------------------|------------|-----------|
| ICC5_E3_MCTG_12K_W_SE                                                                                                    | Material-No.: 9000412779                 | REVISIONE  | 13 sur 37 |
| The reproduction, transmission or use of this document or its contests is not permitted without express written authority. Offenders will be liable for damages. All rights including rights created by patent grant or registration of a utility model or design are reserved. Copyright reserved |                                          |            |           |

#### 2.2 Réglages de base

Selon le type d'appareil, seuls les réglages de base qui correspondent à l'appareil s'affichent.

Après le démarrage du programme il est possible de passer au réglage de base souhaité directement avec le sélecteur rotatif.

| Fonction              | Activation                   | Affichage                | Remarque                           |
|-----------------------|------------------------------|--------------------------|------------------------------------|
| Démarrer le programme |                              | → ≫∭ i start<br>stop<br> | L'appareil doit être hors tension  |
|                       | 1. Activer la touche i 4 sec |                          | Lien: fonctions du réglage de base |

| Terminer le programme1. Activer la touche i 4 sec | Modifications sont mémorisées        |
|---------------------------------------------------|--------------------------------------|
| ou                                                |                                      |
| 1. Activer la touche M/A                          | Modifications ne sont pas mémorisées |

| BSH BOSCH UND SIEMENS HAUSGERAETE GMBH                                                                                                    | Document-No.: 5650000092505_ASP_FR_E.doc |          | Page      |
|----------------------------------------------------------------------------------------------------|------------------------------------------|----------|-----------|
| ICC5_E3_MCTG_12K_W_SE                                                                                                    | Material-No.: 9000412779                 | Revision | 14 sur 37 |
| The reproduction, transmission or use of this document or its contests is not permitted without express written authority. Offenders will be liable for damages. All rights including rights created by patent grant or registration of a utility model or design are reserved. Copyright reserved |                                          |          |           |

#### 2.3 Programme test SAV

Selon le type d'appareil, seuls les tests qui correspondent à l'appareil s'affichent dans le programme.

Après le démarrage du programme, utiliser les touches < ou > pour passer au test souhaité.

| Fonction           | Activation                                                                                                    | Affichage                                   | Remarque                                                     |
|--------------------|----------------------------------------------------------------------------------------------------|---------------------------------------------|--------------------------------------------------------------|
| Démarrer programme |                                                                                                    |                                             |                                                              |
| test               |                                                                                                    | ► > > */// i start 123 90 180 360 600 1000W |                                                              |
|                    | 1. Maintenir les touches < et > et attendr                                                                                                    | e le signal sonore                          |                                                              |
|                    |                                                                                                    |                                             |                                                              |
|                    |                                                                                                    |                                             |                                                              |
|                    | 2. Appuyer sur la touche on/off et attende                                                                                                    | re le signal sonore                         |                                                              |
|                    |                                                                                                    |                                             |                                                              |
|                    | $\begin{array}{c} \vdots \\ \Box \end{array} \\ \hline \end{array} \\ \hline \end{array} \\ \hline \end{array} \\ \hline \end{array} \\ \hline \end{array} \\ \hline \end{array} \\ \hline \end{array} \\ \hline \end{array} \\ \hline \\ \end{array} \\ \hline \\ \\ \hline \end{array} \\ \hline \\ \\ \\ \\$ |                                             |                                                              |
|                    | 3. Relâcher les trois touches et un signal                                                                                                    | sonore retentit                             |                                                              |
|                    |                                                                                                    |                                             | Tous les segments de l'afficheur texte en clair sont allumés |
|                    |                                                                                                    | O ≫∭ i start 123 90 180 360 600 1000W       | Lien: contrôles du programme test                            |

| BSH BOSCH UND SIEMENS HAUSGERAETE GMBH                                                                                                    | Document-No.: 5650000092505_ASP_FR_E.doc |           | Page      |
|----------------------------------------------------------------------------------------------------|------------------------------------------|-----------|-----------|
| ICC5_E3_MCTG_12K_W_SE                                                                                                    | Material-No.: 9000412779                 | REVISIONE | 15 sur 37 |
| The reproduction, transmission or use of this document or its contests is not permitted without express written authority. Offenders will be liable for damages. All rights including rights created by patent grant or registration of a utility model or design are reserved. Copyright reserved |                                          |           |           |

| Fonction                   | Activation                             | Affichage | Remarque                                                                    |  |
|----------------------------|----------------------------------------|-----------|-----------------------------------------------------------------------------|--|
|                            | Aucun élément de commande n'est activé |           | au bout de 10 minutes                                                       |  |
| Terminer programme<br>test | Coupure de la tension secteur          |           | Immédiatement                                                               |  |
|                            | Activer la touche on/off               |           | Programme est immédiatement terminé avec mémorisation des données modifiées |  |
|                            | Appuyer sur la touche Stop 4 sec       |           | après env. 4 secondes                                                       |  |

| SH BOSCH UND SIEMENS HAUSGERAETE GMBH Document-No.: 56500000092505_ASP_FR_E.doc                                                                                                    |                          | Bovision F | Page      |
|----------------------------------------------------------------------------------------------------|--------------------------|------------|-----------|
| ICC5_E3_MCTG_12K_W_SE                                                                                                    | Material-No.: 9000412779 | REVISIONE  | 16 sur 37 |
| The reproduction, transmission or use of this document or its contests is not permitted without express written authority. Offenders will be liable for damages. All rights including rights created by patent grant or registration of a utility model or design are reserved. Copyright reserved |                          |            |           |

## Codes défauts et programmes test

#### **3** FONCTIONS DES PROGRAMMES TEST

#### 3.1 **Programme test SAV**

| Fonction                                                           | Activation                                                            | Affichage                                     | Remarque                                                                                                    |
|--------------------------------------------------------------------|-----------------------------------------------------------------------|-----------------------------------------------|----------------------------------------------------------------------------------------------------|
| Contrôle Test<br>automatique de l'afficheur                        | P M ■ < ○ > ♥ 1. Appuyer sur la touche >                              | O ≫∭ 1 start<br>stop 123 90 180 360 600 1000W | Après sélection réussie du programme test SAV tous les<br>segments du display texte clair s'allument.<br>1er niveau de test est automatiquement activé |
| Contrôle<br>Info appareils<br>Électronique<br>Affichage / commande | A customer service     device info → ↔ Hardware UI     0815           |                                               | customer service<br>device info<br>Hardware User Interface (UI)<br>0815                                                                                |
| Version software                                                   | <ol> <li>Tourner le sélecteur d'un cran vers<br/>la droite</li> </ol> | Software UI<br>xx xx                          | xx xx = chiffres de 0 à 9                                                                                                    |
| Version EEPROM                                                     | <ol> <li>Tourner le sélecteur d'un cran vers<br/>la droite</li> </ol> | EEPROM version UI<br>xx xx                    |                                                                                                    |
| Électronique contrôle<br>Version hardware                          | <ol> <li>Tourner le sélecteur d'un cran vers<br/>la droite</li> </ol> | Hardware CM<br>xx xx                          | Module de contrôle (CM)                                                                                                    |
| Version software                                                   | 5. Tourner le sélecteur d'un cran vers<br>la droite                   | Software CM<br>xx xx                          |                                                                                                    |
| Version EEPROM                                                     | 6. Tourner le sélecteur d'un cran vers<br>la droite                   | EEPROM version CM<br>xx xx                    |                                                                                                    |
| Électronique<br>Sonde de température à<br>cœur<br>Version hardware | 7. Tourner le sélecteur d'un cran vers<br>la droite                   | Hardware SPM<br>xx xx                         | (selon appareil)<br>Module sonde viande standard (SPM)                                                                                                 |
| Version software                                                   | 8. Tourner le sélecteur d'un cran vers<br>la droite                   | Software SPM<br>xx xx                         |                                                                                                    |
| Version EEPROM                                                     | 9. Tourner le sélecteur d'un cran vers                                | EEPROM version SPM                            |                                                                                                    |

| BSH BOSCH UND SIEMENS HAUSGERAETE GMBH                                                                                                    | Document-No.: 56500000092505_ASP_FR_E.doc | Povision F | Page      |
|----------------------------------------------------------------------------------------------------|-------------------------------------------|------------|-----------|
| ICC5_E3_MCTG_12K_W_SE                                                                                                    | Material-No.: 9000412779                  | REVISIONE  | 17 sur 37 |
| The reproduction, transmission or use of this document or its contests is not permitted without express written authority. Offenders will be liable for damages. All rights including rights created by patent grant or registration of a utility model or design are reserved. Copyright reserved |                                           |            |           |

| Fonction                                            | Activation                                                                                                    | Affichage                  | Remarque                                  |
|-----------------------------------------------------|----------------------------------------------------------------------------------------------------|----------------------------|-------------------------------------------|
|                                                     | la droite                                                                                                    | XX XX                      |                                           |
| Électronique "heure<br>amortie"<br>Version hardware | 10. Tourner le sélecteur d'un cran vers<br>la droite                                                                                                    | Hardware TM<br>xx xx       | (selon appareil)<br>Module temps (TM)     |
| Version software                                    | 11. Tourner le sélecteur d'un cran vers<br>la droite                                                                                                    | Software TM<br>xx xx       |                                           |
| Version EEPROM                                      | 12. Tourner le sélecteur d'un cran vers<br>la droite                                                                                                    | EEPROM version TM<br>xx xx |                                           |
|                                                     | $ \begin{array}{c c} & \textbf{A} & \textbf{customer service} \\ \hline \\ \hline \\ \hline \\ \hline \\ \hline \\ \hline \\ \hline \\ \hline \\ \hline \\ $ |                            |                                           |
| Fin du test 1                                       | 13. Appuyer sur la touche >                                                                                                    |                            | Sélection du test 2 "test des composants" |

| BSH BOSCH UND SIEMENS HAUSGERAETE GMBH                                                                                                    | Document-No.: 5650000092505_ASP_FR_E.doc         Revision E           Material-No.: 9000412779 |  | Page      |
|----------------------------------------------------------------------------------------------------|------------------------------------------------------------------------------------------------|--|-----------|
| ICC5_E3_MCTG_12K_W_SE                                                                                                    |                                                                                                |  | 18 sur 37 |
| The reproduction, transmission or use of this document or its contests is not permitted without express written authority. Offenders will be liable for damages. All rights including rights created by patent grant or registration of a utility model or design are reserved. Copyright reserved |                                                                                                |  |           |

| Fonction                                                                                                  | Activation                                                                            | Affichage | Remarque                                                                                                    |
|----------------------------------------------------------------------------------------------------|---------------------------------------------------------------------------------------|-----------|----------------------------------------------------------------------------------------------------|
| Test<br>Composants                                                                                        | A customer service     < component test > ○     KOO     off     P M III < > ○     > ○ |           | customer service<br>component test<br>K00<br>off → s'affiche                                                                                        |
|                                                                                                    | A customer service     Component test > ↔ K27     On                                  |           | Chaque relais commute après un temps différé d'1s<br>Chaque relais est désactivé lorsqu'on quitte ce point de<br>menu ou automatiquement après 2min |
| Gril interne                                                                                              | <ol> <li>Tourner le sélecteur d'un cran vers<br/>la droite</li> </ol>                 | K 27      | ON> Relais est alimenté<br>OFF> Relais n'est pas alimenté                                                                                           |
| Gril externe                                                                                              | <ol> <li>Tourner le sélecteur d'un cran vers<br/>la droite</li> </ol>                 | K 17      | ON> Relais est alimenté<br>OFF> Relais n'est pas alimenté                                                                                           |
| Chaleur de sole                                                                                           | <ol> <li>Tourner le sélecteur d'un cran vers<br/>la droite</li> </ol>                 | K 12      | ON> Relais est alimenté<br>OFF> Relais n'est pas alimenté                                                                                           |
| Résistance circulaire                                                                                     | <ol> <li>Tourner le sélecteur d'un cran vers<br/>la droite</li> </ol>                 | К 39      | ON> Relais est alimenté<br>OFF> Relais n'est pas alimenté                                                                                           |
| Ventilateur tangentiel lent /<br>ventilateur magnétron                                                    | <ol> <li>Tourner le sélecteur d'un cran vers<br/>la droite</li> </ol>                 | K 36      | ON> Relais est alimenté<br>off → Relais n'est pas alimenté (selon appareil)                                                                         |
| Ventilateur de<br>refroidissement rapide                                                                  | <ol> <li>Tourner le sélecteur d'un cran vers<br/>la droite</li> </ol>                 | K 09      | ON> Relais est alimenté<br>OFF> Relais n'est pas alimenté                                                                                           |
| Air pulsé                                                                                                 | <ol> <li>Tourner le sélecteur d'un cran vers<br/>la droite</li> </ol>                 | K 29      | ON> Relais est alimenté<br>OFF> Relais n'est pas alimenté                                                                                           |
| Brassage lent                                                                                             | <ol> <li>Tourner le sélecteur d'un cran vers<br/>la droite</li> </ol>                 | K 15      | ON> Relais est alimenté<br>OFF> Relais n'est pas alimenté                                                                                           |
| Ventilateur des fumées ou<br>Ventilateur fumées +<br>tangentiel lent<br>ou ventilateur tangentiel<br>lent | 9. Tourner le sélecteur d'un cran vers<br>la droite                                   | K 37      | ON> Relais est alimenté<br>off → Relais n'est pas alimenté (selon appareil)                                                                         |

| BSH BOSCH UND SIEMENS HAUSGERAETE GMBH                                                                                                    | Document-No.: 5650000092505_ASP_FR_E.doc | Povision E | Page      |
|----------------------------------------------------------------------------------------------------|------------------------------------------|------------|-----------|
| ICC5_E3_MCTG_12K_W_SE                                                                                                    | Material-No.: 9000412779                 | REVISIONE  | 19 sur 37 |
| The reproduction, transmission or use of this document or its contests is not permitted without express written authority. Offenders will be liable for damages. All rights including rights created by patent grant or registration of a utility model or design are reserved. Copyright reserved |                                          |            |           |

| Fonction                              | Activation                                                                                                    | Affichage         | Remarque                                                                      |
|---------------------------------------|----------------------------------------------------------------------------------------------------|-------------------|-------------------------------------------------------------------------------|
| Lampe du four                         | 10. Tourner le sélecteur d'un cran vers<br>la droite                                                                                                    | K 24              | ON> Relais est alimenté<br>OFF> Relais n'est pas alimenté                     |
| Relais principal 1 / Lampe<br>du four | 11. Tourner le sélecteur d'un cran vers<br>la droite                                                                                                    | K 51              | ON> Relais est alimenté<br>OFF> Relais n'est pas alimenté                     |
| Signal sonore                         | 12. Tourner le sélecteur d'un cran vers<br>la droite                                                                                                    | sound 1           | Signal sonore retentit                                                        |
|                                       | 13. Tourner le sélecteur d'un cran vers<br>la droite                                                                                                    | door latch<br>off | (selon appareil)                                                              |
| Verrouillage de porte                 | 1. Activer la touche Clé                                                                                                    | on                | on → Relais K26 est alimenté (verrouillé)                                     |
|                                       | 2. Activer la touche Clé                                                                                                    | off               | off → Relais 26 est alimenté (déverrouillé)                                   |
| Tournebroche                          | 14. Tourner le sélecteur d'un cran vers<br>la droite                                                                                                    | K 42              | ON> Relais est alimenté<br>OFF> Relais n'est pas alimenté<br>(selon appareil) |
| Relais principal 2                    | 15. Tourner le sélecteur d'un cran vers<br>la droite                                                                                                    | K 52              | ON> Relais est alimenté<br>off → Relais n'est pas alimenté (selon appareil)   |
|                                       | $ \begin{array}{c c} & \textbf{(ustomer service} \\ \hline \\ \hline \\ component test \\ \hline \\ on \\ \hline \\ on \\ \hline \\ \hline \\ on \\ \hline \\ \hline \\ on \\ \hline \\ \hline \\ on \\ \hline \\ \hline \\ on \\ \hline \\ \hline \\ \hline \\ \hline \\ \hline \\ \hline \\ \hline \\ \hline \\ \hline \\ $ |                   |                                                                               |
| Fin du test 2                         | 16. Appuyer sur la touche >                                                                                                    |                   | Sélection du test 3 "test des touches"                                        |

| BSH BOSCH UND SIEMENS HAUSGERAETE GMBH                                                                                                    | Document-No.: 5650000092505_ASP_FR_E.doc | Povision F | Page      |
|----------------------------------------------------------------------------------------------------|------------------------------------------|------------|-----------|
| ICC5_E3_MCTG_12K_W_SE                                                                                                    | Material-No.: 9000412779                 | REVISIONE  | 20 sur 37 |
| The reproduction, transmission or use of this document or its contests is not permitted without express written authority. Offenders will be liable for damages. All rights including rights created by patent grant or registration of a utility model or design are reserved. Copyright reserved |                                          |            |           |

## Codes défauts et programmes test

| Fonction                                 | Activation                                                  | Affichage                |                            | Remarque                                                                              |                                          |                                |
|------------------------------------------|-------------------------------------------------------------|--------------------------|----------------------------|---------------------------------------------------------------------------------------|------------------------------------------|--------------------------------|
| Contrôle<br>Test éléments de<br>commande | A customer service     <         button test > ↔         o  |                          | 123 90 180 360 600 1000W   | customer service<br>button test<br>s'affiche                                          |                                          |                                |
|                                          | A customer service     C button test > ↔ heating mode activ | e<br>≂o »∭ i stop        | 12 \$ 90 180 360 600 1000W | Lors de l'activation d'une<br>retentit et durant la durée<br>spécifique<br>s'affiche. | touche, un bref sig<br>de la pression de | gnal sonore<br>touche un texte |
|                                          | Touche on/off                                               |                          |                            | Ne pas activer la touche                                                              |                                          |                                |
|                                          | 1. Activer la touche Modes de cuisson                       | heating mode a           | ctive                      |                                                                                       |                                          |                                |
|                                          | 2. Activer la touche Programmes                             | automatic progr          | ams active                 |                                                                                       |                                          |                                |
|                                          | 3. Activer la touche Memory                                 | memory active            |                            |                                                                                       |                                          |                                |
|                                          | 4. Activer la touche Nettoyage                              | cleaning functio         | n active                   |                                                                                       |                                          |                                |
|                                          | Touche de navigation gauche <                               |                          |                            | Ne pas activer la touche                                                              |                                          |                                |
|                                          | Touche de navigation droite >                               |                          |                            | Ne pas activer la touche                                                              |                                          |                                |
|                                          | 5. Activer la touche Heure                                  | clock active             |                            |                                                                                       |                                          |                                |
|                                          | 6. Activer la touche Sécurité enfants                       | child lock active        | !                          |                                                                                       |                                          |                                |
|                                          | 7. Activer la touche Chauffage rapide                       | fast heating act         | ive                        |                                                                                       |                                          |                                |
|                                          | 8. Activer la touche Info                                   | info active              |                            |                                                                                       |                                          |                                |
|                                          | 9. Activer la touche Start / Stop                           | start / pause ac         | tive                       |                                                                                       |                                          |                                |
|                                          | 10. Appuyer sur la touche 123                               | MW sequence a            | active                     |                                                                                       |                                          |                                |
|                                          | 11. Appuyer sur la touche 90                                | 90W active               |                            |                                                                                       |                                          |                                |
|                                          | 12. Appuyer sur la touche 180                               | 180W active              |                            |                                                                                       |                                          |                                |
|                                          | 13. Appuyer sur la touche 360                               | 360W active              |                            |                                                                                       |                                          |                                |
|                                          | 14. Appuyer sur la touche 600                               | 600W active              |                            |                                                                                       |                                          |                                |
|                                          | 15. Appuyer sur la touche 1000                              | MW max. active           | )                          |                                                                                       |                                          |                                |
| Fin du test 3                            | 16. Appuyer sur la touche >                                 |                          |                            | Sélection du test 4 "temp                                                             | sensor test"                             |                                |
| BSH BOSCH UND SIEMENS HAUSGERAETE GMBH   |                                                             | Document-No.: 565000009  | 92505_ASP_FR_E.doc         |                                                                                       | Page                                     |                                |
| ICC5_E3_MCTG_12K_W_SE                    |                                                             | Material-No.: 9000412779 |                            | Revision E                                                                            | 21 sur 37                                |                                |

The reproduction, transmission or use of this document or its contests is not permitted without express written authority. Offenders will be liable for damages. All rights including rights created by patent grant or registration of a utility model or design are reserved. Copyright reserved

## Codes défauts et programmes test

PH

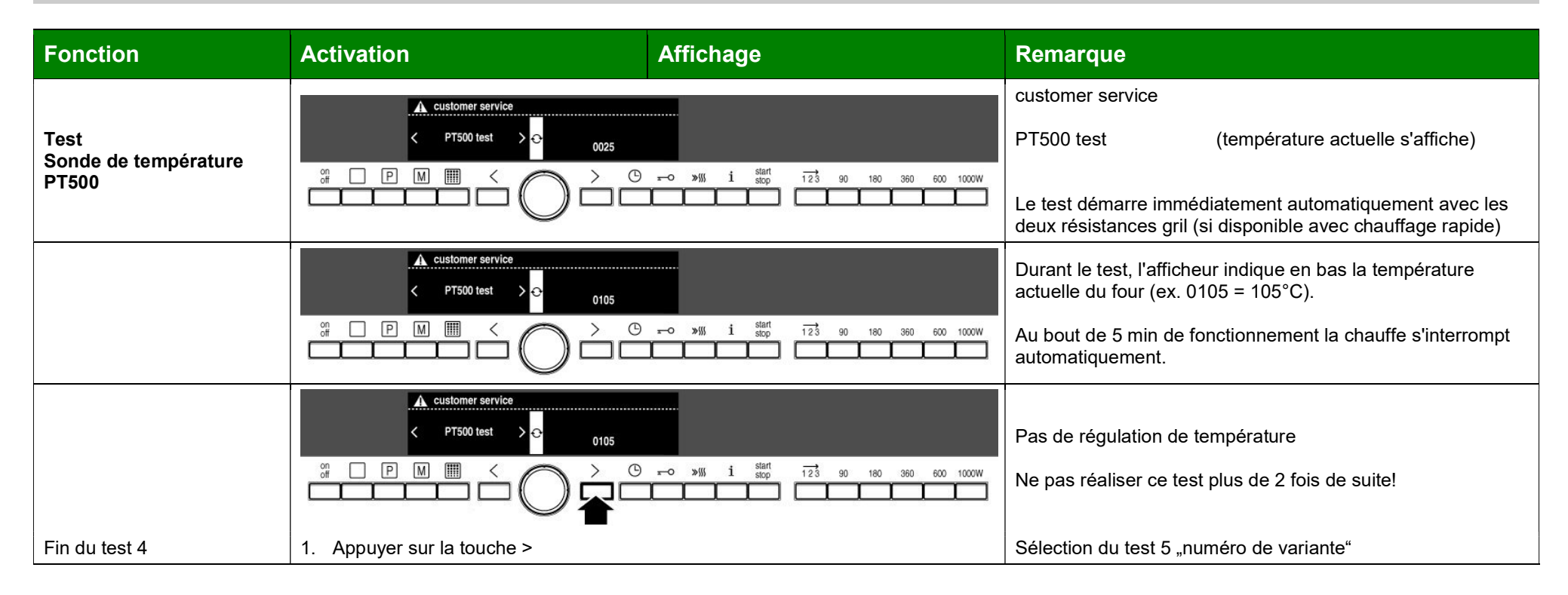

| BSH BOSCH UND SIEMENS HAUSGERAETE GMBH                                                                                                    | H         Document-No.: 5650000092505_ASP_FR_E.doc |           | Page      |
|----------------------------------------------------------------------------------------------------|----------------------------------------------------|-----------|-----------|
| ICC5_E3_MCTG_12K_W_SE                                                                                                    | Material-No.: 9000412779                           | REVISIONE | 22 sur 37 |
| The reproduction, transmission or use of this document or its contests is not permitted without express written authority. Offenders will be liable for damages. All rights including rights created by patent grant or registration of a utility model or design are reserved. Copyright reserved |                                                    |           |           |

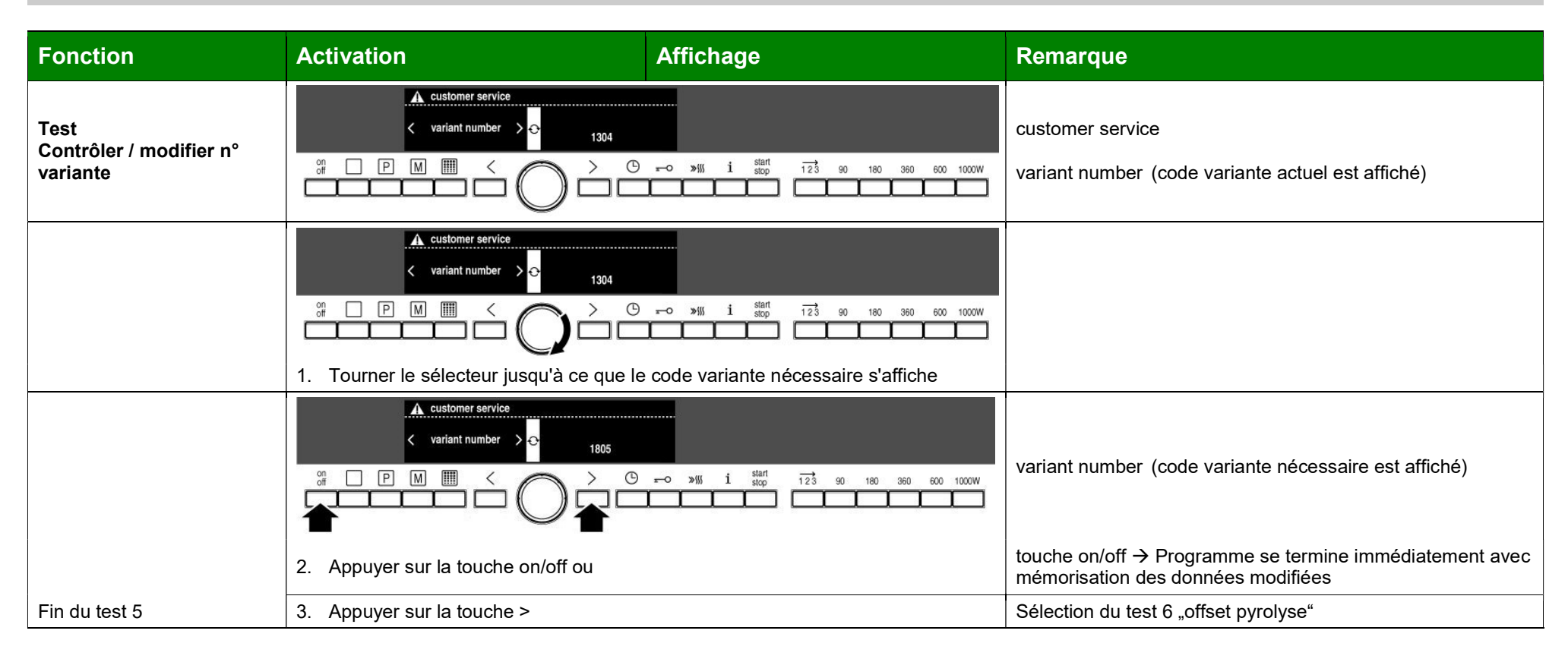

| BSH BOSCH UND SIEMENS HAUSGERAETE GMBH                                                                                                    | Document-No.: 5650000092505_ASP_FR_E.doc | Povision F | Page      |
|----------------------------------------------------------------------------------------------------|------------------------------------------|------------|-----------|
| ICC5_E3_MCTG_12K_W_SE                                                                                                    | Material-No.: 9000412779                 | Revision   | 23 sur 37 |
| The reproduction, transmission or use of this document or its contests is not permitted without express written authority. Offenders will be liable for damages. All rights including rights created by patent grant or registration of a utility model or design are reserved. Copyright reserved |                                          |            |           |

| Fonction                                         | Activation                                                                                                    | Affichage                     | Remarque                                                                                      |
|--------------------------------------------------|----------------------------------------------------------------------------------------------------|-------------------------------|-----------------------------------------------------------------------------------------------|
| Contrôle<br>Tester / modifier Offset<br>pyrolyse | ▲ customer service       < pyrolysis offset       > 00                                                                                                    |                               | (selon appareil)<br>customer service<br>pyrolysis offset (Offset pyrolyse actuel est affiché) |
|                                                  | A customer service     < <ul> <li>pyrolysis offset</li> <li>pyrolysis offset</li> <li>pyrolysis</li></ul> | vers la gauche vers la droite |                                                                                               |
|                                                  | Paramétrer sélecteur rotatif                                                                                                    | -1°C à -15°C 1°C à 15°C       |                                                                                               |
|                                                  | ▲ customer service       < pyrolysis offset       > ↔       -15                                                                                                    |                               |                                                                                               |
|                                                  | 2. Appuyer sur la touche on/off ou                                                                                                    |                               | touche on/off → Programme se termine immédiatement avec mémorisation des données modifiées    |
| Fin du test 6                                    | 3. Appuyer sur la touche >                                                                                                    |                               | Sélection test 7 "Microwave Test"                                                             |

| BSH BOSCH UND SIEMENS HAUSGERAETE GMBH                                                                                                    | Document-No.: 56500000092505_ASP_FR_E.doc | Bovision F | Page      |
|----------------------------------------------------------------------------------------------------|-------------------------------------------|------------|-----------|
| ICC5_E3_MCTG_12K_W_SE                                                                                                    | Material-No.: 9000412779                  | REVISIONE  | 24 sur 37 |
| The reproduction, transmission or use of this document or its contests is not permitted without express written authority. Offenders will be liable for damages. All rights including rights created by patent grant or registration of a utility model or design are reserved. Copyright reserved |                                           |            |           |

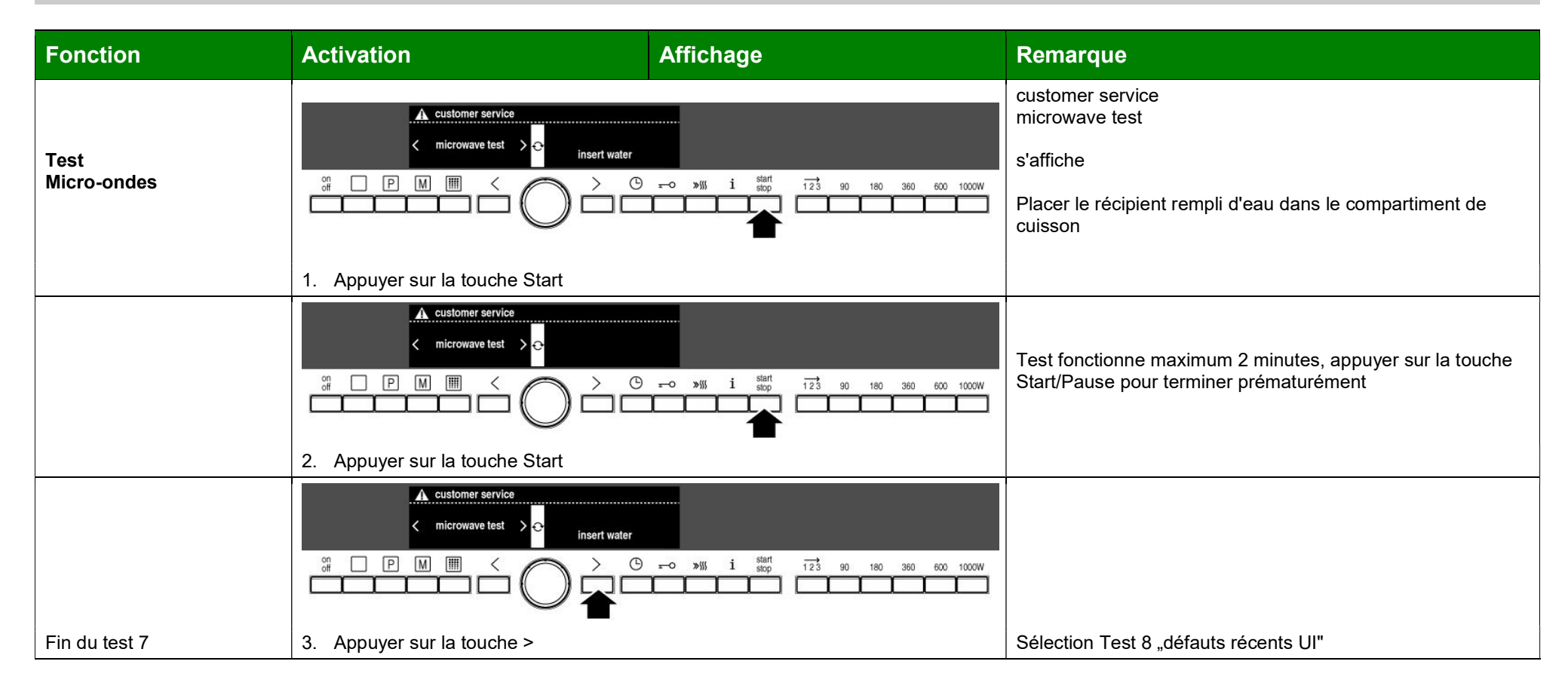

| BSH BOSCH UND SIEMENS HAUSGERAETE GMBH Document-No.: 56500000092505_ASP_FR_E.doc                                                                                                    |                          | Povision F | Page      |
|----------------------------------------------------------------------------------------------------|--------------------------|------------|-----------|
| ICC5_E3_MCTG_12K_W_SE                                                                                                    | Material-No.: 9000412779 | Revision   | 25 sur 37 |
| The reproduction, transmission or use of this document or its contests is not permitted without express written authority. Offenders will be liable for damages. All rights including rights created by patent grant or registration of a utility model or design are reserved. Copyright reserved |                          |            |           |

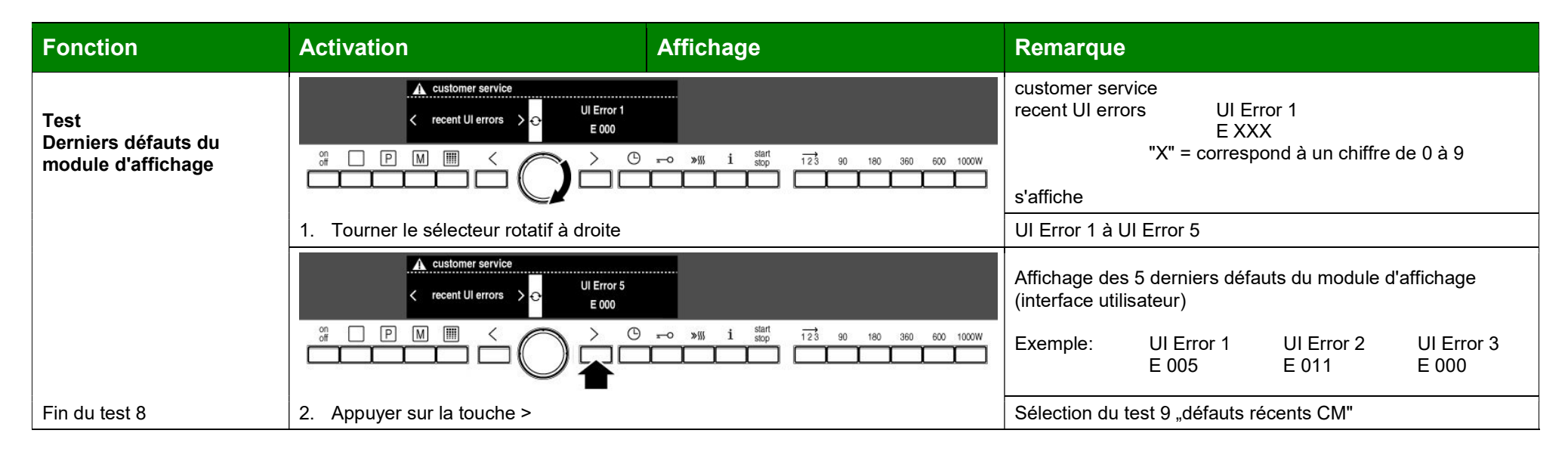

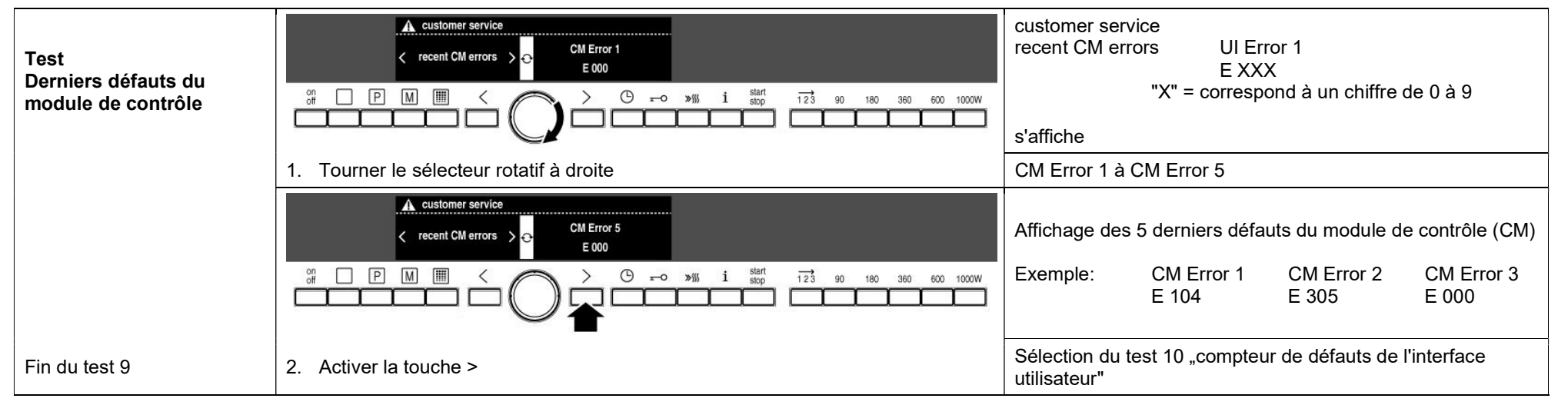

| BSH BOSCH UND SIEMENS HAUSGERAETE GMBH                                                                                                    | Document-No.: 5650000092505_ASP_FR_E.doc | Povision F | Page      |
|----------------------------------------------------------------------------------------------------|------------------------------------------|------------|-----------|
| ICC5_E3_MCTG_12K_W_SE                                                                                                    | Material-No.: 9000412779                 | REVISIONE  | 26 sur 37 |
| The reproduction, transmission or use of this document or its contests is not permitted without express written authority. Offenders will be liable for damages. All rights including rights created by patent grant or registration of a utility model or design are reserved. Copyright reserved |                                          |            |           |

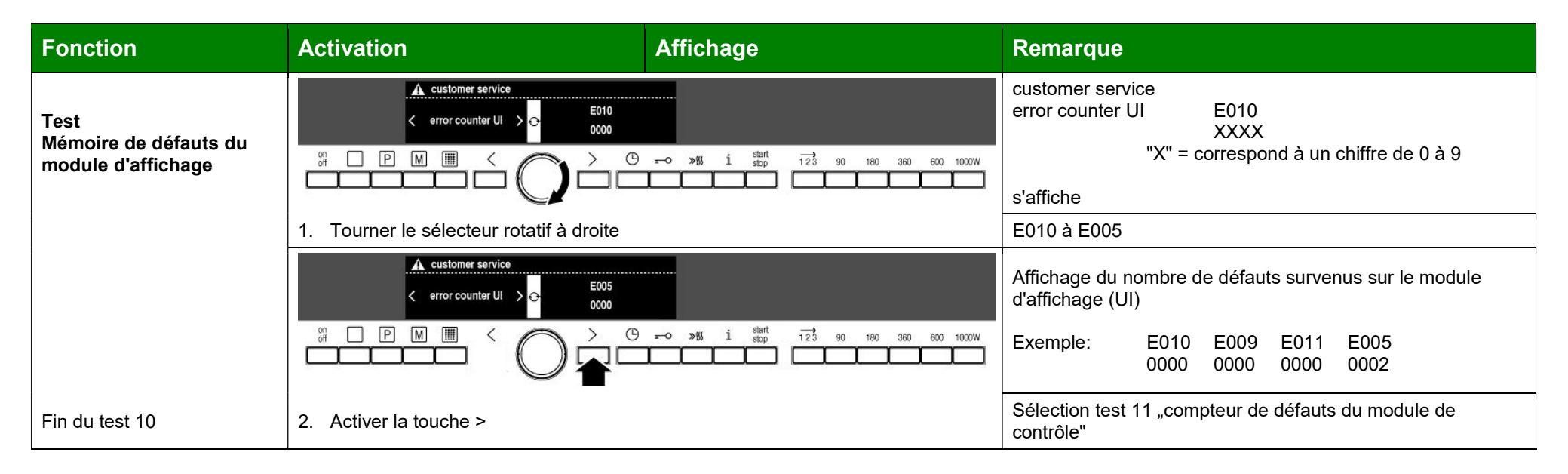

| Test<br>Mémoire de défauts du<br>module de contrôle | $ \begin{array}{c} & \textbf{A} \text{ customer service} \\ < \text{ error counter CM} > \bigcirc & \textbf{E300} \\ 0000 \\ \hline \\ \hline \\ \hline \\ \hline \\ \hline \\ \hline \\ \hline \\ \hline $ | customer service<br>error counter UI E300<br>XXXX<br>"X" = correspond à un chiffre de 0 à 9<br>s'affiche |
|-----------------------------------------------------|----------------------------------------------------------------------------------------------------|----------------------------------------------------------------------------------------------------|
|                                                     | 1. Tourner le sélecteur rotatif à droite                                                                                                    | E300 à E305                                                                                              |
|                                                     | ▲ customer service < error counter CM > ⊖ 0000                                                                                                    | Affichage du nombre de défauts survenus sur le module de contrôle (CM)                                   |
|                                                     | $\begin{array}{c c} \overset{\circ}{_{\text{H}}} & \square & \square & \blacksquare \\ & & & & & \\ & & & & & \\ & & & & &$                                                                                 | Exemple: E300 E101 E104 E303 etc.<br>0000 0000 0002 0000                                                 |
| Fin du test 11                                      | 2. Appuyer sur la touche > "                                                                                                    | Sélection du test 12 "surchauffe inverter"                                                               |

| BSH BOSCH UND SIEMENS HAUSGERAETE GMBH                                                                                                    | Document-No.: 5650000092505_ASP_FR_E.doc | Povision F | Page      |
|----------------------------------------------------------------------------------------------------|------------------------------------------|------------|-----------|
| ICC5_E3_MCTG_12K_W_SE                                                                                                    | Material-No.: 9000412779                 | REVISIONE  | 27 sur 37 |
| The reproduction, transmission or use of this document or its contests is not permitted without express written authority. Offenders will be liable for damages. All rights including rights created by patent grant or registration of a utility model or design are reserved. Copyright reserved |                                          |            |           |

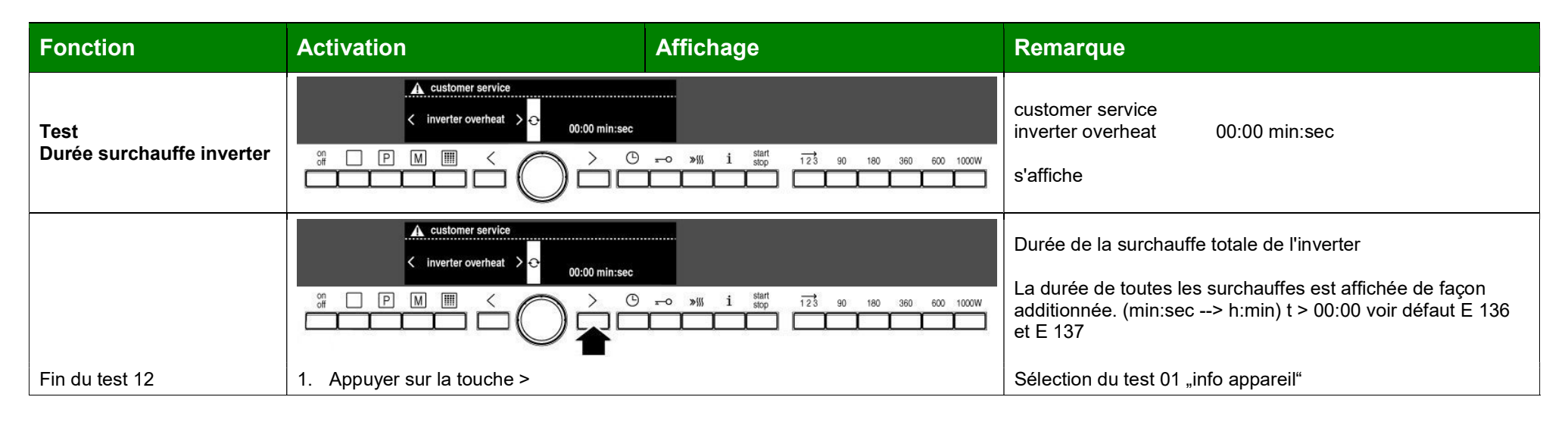

| BSH BOSCH UND SIEMENS HAUSGERAETE GMBH                                                                                                    | Document-No.: 5650000092505_ASP_FR_E.doc | Povision F | Page      |
|----------------------------------------------------------------------------------------------------|------------------------------------------|------------|-----------|
| ICC5_E3_MCTG_12K_W_SE                                                                                                    | Material-No.: 9000412779                 | REVISIONE  | 28 sur 37 |
| The reproduction, transmission or use of this document or its contests is not permitted without express written authority. Offenders will be liable for damages. All rights including rights created by patent grant or registration of a utility model or design are reserved. Copyright reserved |                                          |            |           |

## Codes défauts et programmes test

# Fonction Activation Affichage Remarque

3.2 Mode démo

| Mode démo actif | 12:07[JHI] Demo<br>③ 3D-Heißluft 160°C ộ                                                                                                    | Les fonctions de l'appareil sont simulées sans alimentation<br>des résistances et du ventilateur. La lampe du four est<br>allumée. |
|-----------------|----------------------------------------------------------------------------------------------------|----------------------------------------------------------------------------------------------------|
|                 | $\bigcirc \stackrel{\circ}{\textup{off}} \square \square \square \square \square \square \square \square \square \square \square \square \square \square \square \square \square \square$ | Lors du démarrage d'un mode de cuisson, 3 barres sont<br>indiquées à l'affichage de chauffe et démo s'affiche.                     |
|                 | Démarrer le mode de cuisson                                                                                                    | Lien: démarrer mode démo                                                                                                    |

| miliou du dienlou Vdémov | 12:07 [[] Demo<br>3D-Heißluft 160°C - | La fonction reste active.                                |
|--------------------------|---------------------------------------|----------------------------------------------------------|
| milieu du display demo   |                                       | Démo reste affiché après le départ d'un mode de cuisson. |

| BSH BOSCH UND SIEMENS HAUSGERAETE GMBH                                                                                                    | Document-No.: 5650000092505_ASP_FR_E.doc | Povision F | Page      |
|----------------------------------------------------------------------------------------------------|------------------------------------------|------------|-----------|
| ICC5_E3_MCTG_12K_W_SE Material-No.: 9000412779                                                                                                    |                                          | Revision   | 29 sur 37 |
| The reproduction, transmission or use of this document or its contests is not permitted without express written authority. Offenders will be liable for damages. All rights including rights created by patent grant or registration of a utility model or design are reserved. Copyright reserved |                                          |            |           |

| Fonction               | Activation                                          | Affichage                                       | Remarque                                                               |  |  |
|------------------------|-----------------------------------------------------|-------------------------------------------------|------------------------------------------------------------------------|--|--|
| 3.3 Réglages de base   |                                                     |                                                 |                                                                        |  |  |
| Sélectionner la langue | 12:00 Grundeinstellung       Sprache wählen:        |                                                 | Lien: démarrer réglages de base                                        |  |  |
|                        | 1. Activer la touche >                              | -0 >>\() i start<br>stop                        | Langue pour les textes affichés                                        |  |  |
|                        | 12:00 Grundeinstellung<br>Sprache wählen: < deutsch | ▲<br>©                                          |                                                                        |  |  |
|                        |                                                     | x=0 »∭ i start<br>stop 123 90 180 360 600 1000W |                                                                        |  |  |
|                        | 2. Tourner le sélecteur rotatif à droite            |                                                 | jusqu'à ce que la langue souhaitée s'affiche (29 langues<br>possibles) |  |  |
|                        | 12:00 Basic settings<br>Select language: < English  | ▲<br>↔<br>▼                                     |                                                                        |  |  |
|                        |                                                     | → >>\\\\\ i start<br>stop                       |                                                                        |  |  |
|                        | 3. Activer la touche i 4 sec, ou                    |                                                 | Modification est mémorisée, terminer programme                         |  |  |
|                        | 3. Activer la touche <                              |                                                 | Retour au menu pour selectionner d'autres parametres                   |  |  |
|                        |                                                     |                                                 |                                                                        |  |  |

| BSH BOSCH UND SIEMENS HAUSGERAETE GMBH                                                                                                    | Document-No.: 56500000092505_ASP_FR_E.doc | Bovision F | Page      |
|----------------------------------------------------------------------------------------------------|-------------------------------------------|------------|-----------|
| ICC5_E3_MCTG_12K_W_SE                                                                                                    | Material-No.: 9000412779                  | Revision   | 30 sur 37 |
| The reproduction transmission or use of this document or its contests is not nermitted without express written authority. Offenders will be liable for damages. All rights including rights created by gatent grant or registration of a utility model or design are reserved. Convright reserved |                                           |            |           |

## Codes défauts et programmes test

 Fonction
 Activation
 Affichage
 Remarque

 4. Tourner le sélecteur rotatif à droite pour passer au réglage de base suivant
 continuer vers sélection "durée du signal sonore"

| Durée du signal sonore | 1. | Tourner le sélecteur jusqu'à → | Durée du signal sonore | Réglage de la longueur du signal après écoulement d'une<br>durée            |
|------------------------|----|--------------------------------|------------------------|-----------------------------------------------------------------------------|
|                        | 2. | Activer la touche >            | moyenne                | retentit                                                                    |
|                        | 3. | Tourner le sélecteur           | Long                   | jusqu'à ce que moyenne (2min) courte (10sec) ou longue<br>(5min) apparaisse |
|                        | 4. | Activer la touche i 4 sec, ou  |                        | Modification est mémorisée, terminer programme                              |
|                        | 4. | Activer la touche <            |                        | Retour au menu pour sélectionner d'autres paramètres                        |

| Tonalité touches | 1. Tourner le sélecteur jusqu'à → | Tonalité touches: |                                                                |
|------------------|-----------------------------------|-------------------|----------------------------------------------------------------|
|                  | 2. Activer la touche >            | Désactivé         | Signal sonore de confirmation lors de la pression d'une touche |
|                  | 3. Tourner le sélecteur           | Marche            |                                                                |
|                  | 4. Activer la touche i 4 sec, ou  |                   | Modification est mémorisée, terminer programme                 |
|                  | 4. Activer la touche <            |                   | Retour au menu pour sélectionner d'autres paramètres           |

| Luminosité de l'écran | 1. Tourner le sélecteur jusqu'à → | Luminosité de l'afficheur: |                                                      |
|-----------------------|-----------------------------------|----------------------------|------------------------------------------------------|
|                       | 2. Activer la touche >            | Jour                       | Éclairage de l'affichage                             |
|                       | 3. Tourner le sélecteur           | Nuit                       | jusqu'à ce que moyen ou nuit s'affiche               |
|                       | 4. Activer la touche i 4 sec, ou  |                            | Modification est mémorisée, terminer programme       |
|                       | 4. Activer la touche <            |                            | Retour au menu pour sélectionner d'autres paramètres |

| Contraste                                                                                                    | 1. Tourner le sélecteur jusqu'à → | Réglage individuel:      |  | Adapter le contraste de l'afficheur                       |           |  |
|----------------------------------------------------------------------------------------------------|-----------------------------------|--------------------------|--|-----------------------------------------------------------|-----------|--|
|                                                                                                    | 2. Activer la touche >            | - 000000 +               |  |                                                           |           |  |
|                                                                                                    | 3. Tourner le sélecteur           | - 0000•00 + V            |  | vers la gauche = plus faible / vers la droite = plus fort |           |  |
| BSH BOSCH UND SIEMENS HAUSGERAETE GMBH       Document-No.: 5650000092505_ASP_FR_E.doc       Page                                                                                                    |                                   |                          |  |                                                           | Page      |  |
| ICC5_E3_MCTG_12K_W_SE                                                                                                    |                                   | Material-No.: 9000412779 |  | Revision                                                  | 31 sur 37 |  |
| The reproduction transmission or use of this document or its contests is not permitted without express written authority. Offenders will be liable for damages. All rights including rights created by patent grant or registration of a utility model or design are reserved. |                                   |                          |  |                                                           |           |  |

| Fonction | Activation                       | Affichage | Remarque                                             |
|----------|----------------------------------|-----------|------------------------------------------------------|
|          | 4. Activer la touche i 4 sec, ou |           | Modification est mémorisée, terminer programme       |
|          | 4. Activer la touche <           |           | Retour au menu pour sélectionner d'autres paramètres |

| Affichage de l'heure | 1. Tourner le sélecteur jusqu'à → | Affichage de l'heure | Affichage de l'heure sur four hors tension                          |
|----------------------|-----------------------------------|----------------------|---------------------------------------------------------------------|
|                      | 2. Activer la touche >            | analogique 1         | analogique 1, analogique 2, analogique 3, arrêt ou digital          |
|                      | 3. Tourner le sélecteur           | Arrêt*               | (*affichage de l'heure tant que la chaleur résiduelle est affichée) |
|                      | 4. Activer la touche i 4 sec, ou  |                      | Modification est mémorisée, terminer programme                      |
|                      | 4. Activer la touche <            |                      | Retour au menu pour sélectionner d'autres paramètres                |

| Continuer       | 1. Tourner le sélecteur jusqu'à →          | Continuer fonctionnement après<br>fermeture porte: |                                                                        |
|-----------------|--------------------------------------------|----------------------------------------------------|------------------------------------------------------------------------|
| fermeture porte | iermeture porte     2. Activer la touche > | Arrêt*                                             | (* fonctionnement est poursuivi après activation de la touche Start)   |
|                 | 3. Tourner le sélecteur                    | Automatique*                                       | (* fonctionnement démarre automatiquement après fermeture de la porte) |
|                 | 4. Activer la touche i 4 sec, ou           |                                                    | Modification est mémorisée, terminer programme                         |
|                 | 4. Activer la touche <                     |                                                    | Retour au menu pour sélectionner d'autres paramètres                   |

| Réglage individuel du | 1. Tourner le sélecteur jusqu'à → | Réglage individuel: | Adapter le résultat de cuisson de tous les programmes         |
|-----------------------|-----------------------------------|---------------------|---------------------------------------------------------------|
| résultat de cuisson   | 2. Activer la touche >            | - 000000 +          | automatiques                                                  |
|                       | 3. Tourner le sélecteur           | - 0000000 +         | vers la gauche = plus faible / vers la droite = plus intensif |
|                       | 4. Activer la touche i 4 sec, ou  |                     | Modification est mémorisée, terminer programme                |
|                       | 4. Activer la touche <            |                     | Retour au menu pour sélectionner d'autres paramètres          |

| Affichage logo des                                                                                                    | 1. Tourner le sélecteur jusqu'à → | Affichage                                                     | e logo de marque: | Après mise sous tension | de l'appareil, le lo | go de la marque |
|----------------------------------------------------------------------------------------------------|-----------------------------------|---------------------------------------------------------------|-------------------|-------------------------|----------------------|-----------------|
| BSH BOSCH UND SIEMENS H                                                                                                    | AUSGERAETE GMBH                   | TE GMBH Document-No.: 5650000092505 ASP FR E.doc              |                   |                         | Page                 |                 |
| ICC5_E3_MCTG_12K_W_SE                                                                                                    |                                   | Material-No.: 9000412779         Revision E         32 sur 37 |                   | 32 sur 37               |                      |                 |
| The reproduction, transmission or use of this document or its contests is not permitted without express written authority. Offenders will be liable for damages. All rights including rights created by patent grant or registration of a utility model or design are reserved. Copyright reserved |                                   |                                                               |                   |                         |                      |                 |

| Fonction | Activation                       | Affichage | Remarque                                             |
|----------|----------------------------------|-----------|------------------------------------------------------|
| marques  |                                  |           | apparaît                                             |
|          | 2. Activer la touche >           | Marche    |                                                      |
|          | 3. Tourner le sélecteur          | Désactivé |                                                      |
|          | 4. Activer la touche i 4 sec, ou |           | Modification est mémorisée, terminer programme       |
|          | 4. Activer la touche <           |           | Retour au menu pour sélectionner d'autres paramètres |

| Chaleur tournante 3D | 1. Tourner le sélecteur jusqu'à → | Chaleur tournante 3D: | Modifier la température proposée pour le mode de cuisson |
|----------------------|-----------------------------------|-----------------------|----------------------------------------------------------|
|                      | 2. Activer la touche >            | Référence : 160°C     |                                                          |
|                      | 3. Tourner le sélecteur           | Référence : 170°C     | de 30°C à 250°C                                          |
|                      | 4. Activer la touche i 4 sec, ou  |                       | Modification est mémorisée, terminer programme           |
|                      | 4. Activer la touche <            |                       | Retour au menu pour sélectionner d'autres paramètres     |

| Air chaud | 1. Tourner le sélecteur jusqu'à → | Chaleur tournante: | Modifier la température proposée pour le mode de cuisson |
|-----------|-----------------------------------|--------------------|----------------------------------------------------------|
|           | 2. Activer la touche >            | Référence : 160°C  |                                                          |
|           | 3. Tourner le sélecteur           | Référence : 170°C  | de 30°C à 250°C                                          |
|           | 4. Activer la touche i 4 sec, ou  |                    | Modification est mémorisée, terminer programme           |
|           | 4. Activer la touche <            |                    | Retour au menu pour sélectionner d'autres paramètres     |

| Convection naturelle | 1. Tourner le sélecteur jusqu'à → | Convection naturelle: | Modifier la température proposée pour le mode de cuisson |
|----------------------|-----------------------------------|-----------------------|----------------------------------------------------------|
|                      | 2. Activer la touche >            | Référence : 180°C     |                                                          |
|                      | 3. Tourner le sélecteur           | Référence : 190°C     | de 30°C à 300°C                                          |
|                      | 4. Activer la touche i 4 sec, ou  |                       | Modification est mémorisée, terminer programme           |
|                      | 4. Activer la touche <            |                       | Retour au menu pour sélectionner d'autres paramètres     |

| BSH BOSCH UND SIEMENS HAUSGERAETE GMBH                                                                                                    | Document-No.: 5650000092505_ASP_FR_E.doc | Povision F | Page      |  |
|----------------------------------------------------------------------------------------------------|------------------------------------------|------------|-----------|--|
| CC5_E3_MCTG_12K_W_SE Material-No.: 9000412779                                                                                                    |                                          | REVISIONE  | 33 sur 37 |  |
| The reproduction, transmission or use of this document or its contests is not permitted without express written authority. Offenders will be liable for damages. All rights including rights created by patent grant or registration of a utility model or design are reserved. Copyright reserved |                                          |            |           |  |

| Fonction        | Activation                        | Affichage          | Remarque                                                 |
|-----------------|-----------------------------------|--------------------|----------------------------------------------------------|
| Chaleur intense | 1. Tourner le sélecteur jusqu'à → | Chaleur intensive: | Modifier la température proposée pour le mode de cuisson |
|                 | 2. Activer la touche >            | Référence : 190°C  |                                                          |
|                 | 3. Tourner le sélecteur           | Référence : 200°C  | de 100°C à 300°C                                         |
|                 | 4. Activer la touche i 4 sec, ou  |                    | Modification est mémorisée, terminer programme           |
|                 | 4. Activer la touche <            |                    | Retour au menu pour sélectionner d'autres paramètres     |

| Chaleur de sole | 1. Tourner le sélecteur jusqu'à → | Chaleur de sole:  | Modifier la température proposée pour le mode de cuisson |
|-----------------|-----------------------------------|-------------------|----------------------------------------------------------|
|                 | 2. Activer la touche >            | Référence : 180°C |                                                          |
|                 | 3. Tourner le sélecteur           | Référence : 190°C | de 30°C à 200°C                                          |
|                 | 4. Activer la touche i 4 sec, ou  |                   | Modification est mémorisée, terminer programme           |
|                 | 4. Activer la touche <            |                   | Retour au menu pour sélectionner d'autres paramètres     |

| Gril air pulsé | 1. Tourner le sélecteur jusqu'à → | Gril air pulsé:   | Modifier la température proposée pour le mode de cuisson |
|----------------|-----------------------------------|-------------------|----------------------------------------------------------|
|                | 2. Activer la touche >            | Référence : 190°C |                                                          |
|                | 3. Tourner le sélecteur           | Référence : 200°C | de 100°C à 250°C                                         |
|                | 4. Activer la touche i 4 sec, ou  |                   | Modification est mémorisée, terminer programme           |
|                | 4. Activer la touche <            |                   | Retour au menu pour sélectionner d'autres paramètres     |

| Gril, grande surface | 1. Tourner le sélecteur jusqu'à → | Gril, grande surface: | Modifier la température proposée pour le mode de cuisson |
|----------------------|-----------------------------------|-----------------------|----------------------------------------------------------|
|                      | 2. Activer la touche >            | Référence : 3         |                                                          |
|                      | 3. Tourner le sélecteur           | Référence : 2         | de 3 (fort) à 1 (faible)                                 |
|                      | 4. Activer la touche i 4 sec, ou  |                       | Modification est mémorisée, terminer programme           |
|                      | 4. Activer la touche <            |                       | Retour au menu pour sélectionner d'autres paramètres     |

| BSH BOSCH UND SIEMENS HAUSGERAETE GMBH                                                                                                    | IEMENS HAUSGERAETE GMBH Document-No.: 56500000092505_ASP_FR_E.doc |          | Page      |  |
|----------------------------------------------------------------------------------------------------|-------------------------------------------------------------------|----------|-----------|--|
| ICC5_E3_MCTG_12K_W_SE Material-No.: 9000412779                                                                                                    |                                                                   | Revision | 34 sur 37 |  |
| The reproduction, transmission or use of this document or its contests is not permitted without express written authority. Offenders will be liable for damages. All rights including rights created by patent grant or registration of a utility model or design are reserved. Copyright reserved |                                                                   |          |           |  |

| Fonction             | Activation                        | Affichage             | Remarque                                                 |
|----------------------|-----------------------------------|-----------------------|----------------------------------------------------------|
| Gril, petite surface | 1. Tourner le sélecteur jusqu'à → | Gril, petite surface: | Modifier la température proposée pour le mode de cuisson |
|                      | 2. Activer la touche >            | Référence : 3         |                                                          |
|                      | 3. Tourner le sélecteur           | Référence : 2         | de 3 (fort) à 1 (faible)                                 |
|                      | 4. Activer la touche i 4 sec, ou  |                       | Modification est mémorisée, terminer programme           |
|                      | 4. Activer la touche <            |                       | Retour au menu pour sélectionner d'autres paramètres     |

| Cuisson basse<br>température | 1. Tourner le sélecteur jusqu'à → | Cuisson basse température: | Modifier la température proposée pour le mode de cuisson |
|------------------------------|-----------------------------------|----------------------------|----------------------------------------------------------|
|                              | 2. Activer la touche >            | Référence : 80°C           |                                                          |
|                              | 3. Tourner le sélecteur           | Référence : 90°C           | de 70°C à 100°C                                          |
|                              | 4. Activer la touche i 4 sec, ou  |                            | Modification est mémorisée, terminer programme           |
|                              | 4. Activer la touche <            |                            | Retour au menu pour sélectionner d'autres paramètres     |

| Préchauffage            | 1. Tourner le sélecteur jusqu'à → | Préchauffage:    | Modifier la température proposée pour le mode de cuisson |
|-------------------------|-----------------------------------|------------------|----------------------------------------------------------|
|                         | 2. Activer la touche >            | Référence : 50°C |                                                          |
| 3. Tourner le sélecteur |                                   | Référence : 60°C | de 30°C à 70°C                                           |
|                         | 4. Activer la touche i 4 sec, ou  |                  | Modification est mémorisée, terminer programme           |
|                         | 4. Activer la touche <            |                  | Retour au menu pour sélectionner d'autres paramètres     |

| Maintien au chaud       | 1. Tourner le sélecteur jusqu'à → | Maintien au chaud: | Modifier la température proposée pour le mode de cuisson |
|-------------------------|-----------------------------------|--------------------|----------------------------------------------------------|
|                         | 2. Activer la touche >            | Référence : 70°C   |                                                          |
| 3. Tourner le sélecteur |                                   | Référence : 80°C   | de 60°C à 100°C                                          |
|                         | 4. Activer la touche i 4 sec, ou  |                    | Modification est mémorisée, terminer programme           |
|                         | 4. Activer la touche <            |                    | Retour au menu pour sélectionner d'autres paramètres     |

| BSH BOSCH UND SIEMENS HAUSGERAETE GMBH                                                                                                    | Document-No.: 56500000092505_ASP_FR_E.doc | loc Page |           |  |
|----------------------------------------------------------------------------------------------------|-------------------------------------------|----------|-----------|--|
| ICC5_E3_MCTG_12K_W_SE                                                                                                    | Material-No.: 9000412779                  | Revision | 35 sur 37 |  |
| The reproduction, transmission or use of this document or its contests is not permitted without express written authority. Offenders will be liable for damages. All rights including rights created by patent grant or registration of a utility model or design are reserved. Copyright reserved |                                           |          |           |  |

| Fonction         | Activation                        | Affichage         | Remarque                                                 |
|------------------|-----------------------------------|-------------------|----------------------------------------------------------|
| MicroCombi, doux | 1. Tourner le sélecteur jusqu'à → | MicroCombi, doux: | Modifier la température proposée pour le mode de cuisson |
|                  | 2. Activer la touche >            | Référence : 180°C |                                                          |
|                  | 3. Tourner le sélecteur           | Référence : 190°C | de 30°C à 250°C                                          |
|                  | 4. Activer la touche i 4 sec, ou  |                   | Modification est mémorisée, terminer programme           |
|                  | 4. Activer la touche <            |                   | Retour au menu pour sélectionner d'autres paramètres     |

| MicroCombi, intensif    | 1. Tourner le sélecteur jusqu'à → | MicroCombi, intensif: | Modifier la température proposée pour le mode de cuisson |  |
|-------------------------|-----------------------------------|-----------------------|----------------------------------------------------------|--|
|                         | 2. Activer la touche >            | Référence : 200°C     |                                                          |  |
| 3. Tourner le sélecteur |                                   | Référence : 210°C     | de 30°C à 250°C                                          |  |
|                         | 4. Activer la touche i 4 sec, ou  |                       | Modification est mémorisée, terminer programme           |  |
|                         | 4. Activer la touche <            |                       | Retour au menu pour sélectionner d'autres paramètres     |  |

| Programme Sabbath                                               | 1. Tourner le sélecteur jusqu'à → | Programme Sabbath:                             |                                                      |
|-----------------------------------------------------------------|-----------------------------------|------------------------------------------------|------------------------------------------------------|
|                                                                 | 2. Activer la touche >            | non                                            |                                                      |
|                                                                 | 3. Tourner le sélecteur           | oui                                            | non ou oui                                           |
| 4. Activer la touche i 4 sec, ou Modification est mémorisée, te |                                   | Modification est mémorisée, terminer programme |                                                      |
|                                                                 | 4. Activer la touche <            |                                                | Retour au menu pour sélectionner d'autres paramètres |

| Tension de service      | 1. Tourner le sélecteur jusqu'à → | Tension de service: | Modifier la tension de service                       |
|-------------------------|-----------------------------------|---------------------|------------------------------------------------------|
|                         | 2. Activer la touche >            | 220-230 V           |                                                      |
| 3. Tourner le sélecteur |                                   | 230-240 V           | 220-230 V ou 230-240 V                               |
|                         | 4. Activer la touche i 4 sec, ou  |                     | Modification est mémorisée, terminer programme       |
|                         | 4. Activer la touche <            |                     | Retour au menu pour sélectionner d'autres paramètres |

| BSH BOSCH UND SIEMENS HAUSGERAETE GMBH                                                                                                    | SMBH     Document-No.: 5650000092505_ASP_FR_E.doc |          | Page      |
|----------------------------------------------------------------------------------------------------|---------------------------------------------------|----------|-----------|
| ICC5_E3_MCTG_12K_W_SE                                                                                                    | Material-No.: 9000412779                          | Revision | 36 sur 37 |
| The reproduction, transmission or use of this document or its contests is not permitted without express written authority. Offenders will be liable for damages. All rights including rights created by patent grant or registration of a utility model or design are reserved. Copyright reserved |                                                   |          |           |

| Fonction         | Activation                        | Affichage                    | Remarque                                               |
|------------------|-----------------------------------|------------------------------|--------------------------------------------------------|
| Restauration des | 1. Tourner le sélecteur jusqu'à → | Rétablir les réglages usine: | Remettre à zéro les modifications des réglages de base |
| réglages usine   | 2. Activer la touche >            | non                          |                                                        |
|                  | 3. Tourner le sélecteur           | oui                          | non ou oui                                             |
|                  | 4. Activer la touche i 4 sec, ou  |                              | Modification est mémorisée, terminer programme         |
|                  | 4. Activer la touche <            |                              | Retour au menu pour sélectionner d'autres paramètres   |

| BSH BOSCH UND SIEMENS HAUSGERAETE GMBH                                                                                                    | Document-No.: 56500000092505_ASP_FR_E.doc | Bovision F | Page      |  |
|----------------------------------------------------------------------------------------------------|-------------------------------------------|------------|-----------|--|
| ICC5_E3_MCTG_12K_W_SE                                                                                                    | Material-No.: 9000412779                  |            | 37 sur 37 |  |
| The reproduction, transmission or use of this document or its contests is not permitted without express written authority. Offenders will be liable for damages. All rights including rights created by patent grant or registration of a utility model or design are reserved. Copyright reserved |                                           |            |           |  |